# **Projector Acer**

# Gama P5260E/P5260EP/P1165E/P1165EP Guia do Utilizador

Copyright © 2007. Acer Incorporated. Todos os Direitos Reservados

Guia do Utilizador do Projector Acer Gama P5260E/P5260EP/P1165E/P1165EP Edição Original: 10/2007

Poderá haver alterações periódicas às informações contidas na presente publicação sem qualquer obrigação de notificação sobre tais revisões ou alterações. As eventuais alterações serão incorporadas nas novas edições deste manual ou de documentos e publicações suplementares. A empresa não faz quaisquer afirmações nem garantias, sejam elas expressas ou implícitas, relativamente aos conteúdos da presente, e rejeita especificamente as garantias implícitas relativamente à comercialidade e à aptidão para um fim específico.

Escreva o número de modelo, número de série, data e local de aquisição no espaço em baixo. O número de série e o número de modelo encontram-se na etiqueta afixada no computador. Toda a correspondência relativa à sua unidade deve incluir o número de série, o número de modelo e as informações relativas à aquisição.

Nenhuma parte da presente publicação pode ser reproduzida, guardada em sistemas de armazenamento de dados ou transmitida, de alguma forma ou através de qualquer meio, seja ele electrónico, mecânico, por fotocópia, gravação ou de outra forma, sem a autorização prévia e por escrito da Acer Incorporated.

Projector Acer Gama P5260E/P5260EP/P1165E/P1165EP

Número de Série: \_\_\_\_\_

Data de Compra: \_\_\_\_\_

Local de Aquisição: \_\_\_\_\_

Acer e o logótipo Acer são marcas comerciais registadas da Acer Incorporated. Nomes ou marcas de produtos de outras companhias são usados aqui apenas para fins de identificação e pertencem às respectivas companhias.

"HDMI, o logótipo HDMI e a High Definition Multimedia Interface são marcas registadas da HDMI Licensing LLC."

# Informações para sua segurança e conforto

Leia estas instruções com atenção. Guarde este documento para futuras consultas. Siga todas as advertências e instruções marcadas no produto.

#### Desligar o produto antes de limpar

Desligue este produto da tomada de parede antes de o limpar. Não use produtos de limpeza líquidos nem aerossóis. Para limpeza, utilize um pano humedecido com água.

### Cuidados a ter ao desligar o dispositivo.

Siga as seguintes orientações para ligar ou desligar a fonte de alimentação externa.

- Instale a unidade de alimentação antes ligar o cabo de alimentação à tomada de parede.
- Desligue o cabo de alimentação da tomada antes de retirar a fonte de alimentação do computador.
- Se o sistema tiver múltiplas fontes de alimentação, desligue a energia do sistema antes de desconectar os cabos de alimentação das fontes de alimentação.

### Precauções de Acessibilidade

Certifique-se que a tomada de parede na qual liga o cabo de alimentação é de fácil acesso e está o mais próximo possível de quem opera este equipamento. Quando necessitar de desligar a alimentação do equipamento, certifique-se que desliga o cabo de alimentação da tomada.

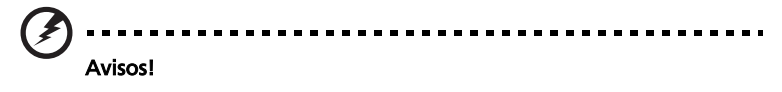

- Não use este produto próximo de água.
- Não coloque este produto numa mesa, suporte ou carrinho instável. Se cair, este produto pode sofrer sérios danos.
- As ranhuras e aberturas existem para ventilação; para garantir uma operação fiável do produto e para protegê-lo contra sobreaquecimento. Estas aberturas não devem ser bloqueadas nem cobertas. As aberturas não devem nunca ser bloqueadas colocando este produto sobre uma cama, sofá, tapete ou outra superfície similar.

Este produto não deve nunca ser colocado próximo ou sobre um aquecedor, fonte de calor ou integrado numa instalação sem ventilação adequada.

- Nunca introduza objectos de nenhum tipo nas ranhuras deste produto, pois podem tocar pontos de tensão perigosa ou colocar as peças em curtocircuito, o que pode provocar um incêndio ou choque eléctrico. Nunca entorne líquidos de nenhum tipo no produto.
- Para evitar danos nos componentes internos e fugas na bateria, não coloque o aparelho numa superfície oscilatória.
- Nunca utilizar em ambientes de desporto, exercício ou qualquer outro com vibrações que poderão causar quebras de tensão ou danificar peças, lâmpada.

### Utilizar energia eléctrica

- Este produto deve ser alimentado com o tipo de alimentação eléctrica discriminado na etiqueta de marcação. Se não tiver certeza do tipo de alimentação disponível, consulte o revendedor ou a companhia de energia eléctrica local.
- Não permita que nada se apoie no cabo de alimentação. Não coloque este produto onde outras pessoas possam calcar o cabo.
- Ao usar uma extensão eléctrica com este produto, certifique-se de que a amperagem total dos equipamentos ligados não excede a tensão nominal da extensão. Certifique-se também de que a tensão total de todos os produtos ligados à tomada da parede não excede a tensão do fusível.
- Não ligue demasiados dispositivos a uma só tomada eléctrica, extensão eléctrica ou tomada eléctrica múltipla, pois poderá provocar uma sobrecarga. A carga total do sistema não deve ultrapassar 80% da taxa do circuito de derivação. Ao utilizar uma extensão eléctrica, a carga não deve ultrapassar 80% da potência de entrada da extensão.
- O adaptador de CA deste aparelho está equipado com uma ficha tripolar com condutor de terra. A ficha encaixa apenas em tomadas de electricidade ligadas à terra. Certifique-se de que a tomada de electricidade está ligada à terra de forma adequada antes de inserir a ficha do adaptador de CA. Não insira a ficha numa tomada de electricidade não ligada à terra. Consulte o seu electricista para obter informações mais detalhadas.

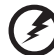

Atençãol O pino de ligação à terra é uma característica de segurança. Utilizar uma tomada eléctrica que não tenha uma ligação de terra adequada poderá resultar em choque eléctrico e/ou ferimentos pessoais.

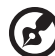

Nota: O pino de ligação à terra proporciona também boa protecção em relação a ruídos inesperados provocados por dispositivos eléctricos próximos que possam interferir com o desempenho deste aparelho.

 Utilize este aparelho apenas com o cabo de alimentação fornecido. Se necessitar de substituir o cabo de alimentação, certifique-se que o novo cabo cumpre os seguintes requisitos: amovível, relação UL/certificação CSA, tipo SPT-2, capacidade mínima de 7A 125V, aprovada por VDE ou equivalente, 4.6 metros de extensão máxima.

#### Assistência ao produto:

Não tente reparar este produto por si próprio, pois a abertura ou a remoção das tampas podem expô-lo a pontos de tensão perigosa ou outros riscos. Confie todos os reparos a um técnico de serviço qualificado.

Desligue este produto da tomada eléctrica e entregue-o a pessoal de assistência qualificado, sempre que:

- a ficha ou o cabo de alimentação estiverem danificados ou descarnados.
- algum líquido tiver sido entornado no aparelho.
- se o produto foi exposto à chuva ou água.
- se o aparelho cair ou o seu exterior tiver sido danificado.
- se o aparelho demonstrar uma perda de desempenho, indicando a necessidade de arranjo.
- o aparelho não funcione normalmente depois de seguir as instruções de funcionamento.

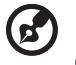

Nota: Ajuste apenas os controlos que estão descritos nas instruções de utilização, uma vez que o ajuste incorrecto de outros controlos pode provocar danos que exijam trabalho especializado por parte de um técnico qualificado para restaurar a condição normal do produto.

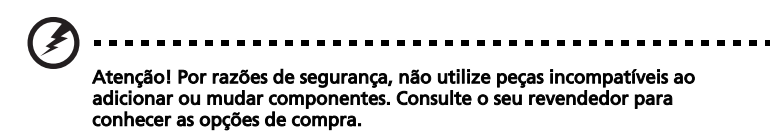

Este aparelho e posteriores alterações poderão conter peças pequenas. Mantêlas longe do alcance de crianças.

#### Informação de segurança adicional

- Nunca olhe para a lente quando a lâmpada estiver acesa. A luz brilhante poderá magoar-lhe a vista.
- Ligue primeiro o projector e depois as fontes de sinal.
- Não exponha o aparelho às seguintes ambientes:
  - Espaços confinados ou pouco ventilados. Não encostar a menos de 50cm de uma parede e deixar o ar circular livremente em torno do projector.
  - Locais onde as temperaturas possam ser excessivamente elevadas, como dentro de um carro com as janelas fechadas.
  - Locais onde o excesso de humidade, pó, ou fumo de cigarro possam danificar os componentes ópticos, diminuindo o tempo de vida do aparelho e escurecendo a imagem.
  - Locais perto de alarmes de incêndio.
  - Locais com temperatura ambiente acima dos 40 °C/104 °F.
  - Locais com uma altitude superior a 10000 pés.

- Desligue o projector imediatamente da corrente se verificar algum problema. Não utilizar se fumo, ruídos estranhos ou cheiro emanarem do projector. Pode provocar incêndio ou choque eléctrico. Neste caso, desligue imediatamente e contacte o seu revendedor.
- Não continue a utilizar este projector se estiver partido ou o tiver deixado cair. Neste caso, contacte o seu revendedor.
- Não aponte a lente do projector para o sol. Pode provocar um incêndio.
- Quando desligar o projector, certifique-se que ele completa o ciclo de arrefecimento antes de desligar a alimentação.
- Não desligue a alimentação de forma repentina ou desligue da corrente enquanto em funcionamento. Poderá danificar a lâmpada, provocar um incêndio, choque eléctrico ou outros problemas. A melhor forma é aguardar que a ventoinha desligue antes de desligar a alimentação.
- Não tocar na grelha de ventilação e na placa inferior, pois aquecem.
- Limpe o filtro de ar regularmente. A temperatura no interior pode subir e causar danos se as ranhuras de ventilação/filtro estiverem entupidas com poeira ou sujidade.
- Não espreite para dentro da grelha de ventilação com o projector em funcionamento. Poderá magoar-lhe a vista.
- Abra sempre o compartimento da lente ou retire a tampa da mesma quando o projector estiver ligado.
- Não tape a lente do projector com um objecto quando o projector estiver em funcionamento, pois poderá aquecer ou deformar o objecto e provocar um incêndio. Para desligar a lâmpada temporariamente, prima HIDE no projector ou no controlo remoto.
- A lâmpada fica extremamente quente durante o funcionamento. Deixe o projector arrefecer cerca de 45 minutos antes de remover a lâmpada para substituição.
- Não utilize a lâmpada para além do tempo de vida útil referido. Em casos raros, poderá vir a partir-se.
- Nunca substitua a lâmpada ou qualquer outro componente electrónico sem primeiro deligar o projector da tomada.
- Este produto detectará sozinho a vida útil da lâmpada. Certifique-se que substitui a lâmpada quando surgirem mensagens de aviso nesse sentido.
- Quando substituir a lâmpada, deixe a unidade arrefecer e siga todas as instruções de substituição.
- Utilize a função "Reposição da lâmpada" no menu do ecrã "Gestão" depois de substituir a lâmpada.
- Não tente desmontar o projector. Lá dentro há altas voltagens que o poderão ferir. A única parte que o utilizador pode substituir é a lâmpada que tem a sua própria tampa removível. Todos os serviços de assistência devem ser prestados por pessoal técnico qualificado.
- Não coloque o projector na vertical. O projector poderá tombar, causando danos ou estragos.
- Este aparelho consegue produzir imagens invertidas para uma instalação de tecto. Utilize apenas os kit de montagem no tecto da Acer e certifiquese que o projector fica bem seguro.

Ambiente de utilização para o modo sem fios (opcional)

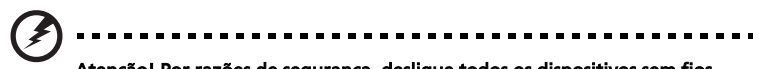

Atenção! Por razões de segurança, desligue todos os dispositivos sem fios ou emissores de radiofrequências quando utilizar o seu aparelho nas seguintes condições. Tais dispositivos incluem, mas não de forma exclusiva: LAN sem fios (WLAN), Bluetooth e/ou 3G.

Não se esqueça de seguir quaisquer normas especiais em vigor na sua área, e desligue sempre o dispositivo quando o seu uso for proibido ou quando possa causar interferência ou perigo. Utilize o dispositivo apenas nas posições normais de uso. Este dispositivo cumpre as orientações de exposição RF quando usado normalmente, e caso a antena esteja posicionada no mínimo a 1.5 cm (5/8 polegadas) do seu corpo (consulte a imagem abaixo). Não deve conter metal e o utilizador deverá posicionar o dispositivo à distância supracitada do seu corpo.

Para transmitir ficheiros ou mensagens com sucesso, este dispositivo necessita de uma ligação de boa qualidade à rede. Em alguns casos, a transmissão de ficheiros ou mensagens pode demorar até que tal ligação esteja disponível.

Certifique-se que a distância supracitada é cumprida até a transmissão estar concluída.

Algumas partes do dispositivo são magnéticas. Materiais metálicos poderão ser atraídos para o dispositivo, e pessoas com aparelhos auditivos não os deverão aproximar do dispositivo. Não coloque cartões de crédito ou outros suportes magnéticos perto do dispositivo, uma vez que a informação neles contida poderá ser apagada.

### Dispositivos médicos

O uso de qualquer equipamento radiotransmissor, incluindo telefones sem fios, poderá interferir com o funcionamento de aparelhos médicos indevidamente protegidos. Consulte um médico ou o fabricante do aparelho médico para apurar se estão devidamente protegidos da energia RF ou para qualquer dúvida. Desligue o dispositivo em locais de prestação de cuidados de saúde sempre que as normas afixadas nessas zonas o exijam. Hospitais ou locais de prestação de cuidados de saúde poderão estar a utilizar equipamento sensível a transmissões RF externas.

Pacemakers. Os fabricantes de pacemakers recomendam uma distância mínima de 15,3 centímetros (6 polegadas) entre os aparelhos sem fios e um pacemaker, para evitar potenciais interferências com este último. Estas recomendações cumprem as recomendações e investigação independente do Wireless Technology Research. Pessoas com pacemakers deverão fazer o seguinte:

- Manter o dispositivo sempre a mais de 15,3 centímetros (6 polegadas) do pacemaker.
- Não transportar o dispositivo junto ao pacemaker quando aquele esteja ligado. Se suspeitar de alguma interferência, desligue o dispositivo, e mude-o de lugar.

Aparelhos auditivos. Alguns dispositivos digitais sem fios podem interferir com certos aparelhos auditivos. Caso haja interferências, consulte o seu fornecedor de serviços.

### Veículos

Os sinais RF poderão afectar sistemas electrónicos indevidamente instalados ou isolados em veículos motorizados, como os sistemas de injecção electrónica de combustível, de controlo anti-derrapagem e travagem (antiblogueio), de regulação electrónica de velocidade e sistemas de air-bag. Para mais informações, contacte o fabricante, ou representante do seu veículo ou de qualquer equipamento instalado adicionalmente. Apenas pessoal técnico qualificado deverá reparar o dispositivo, ou instalá-lo num veículo. Uma instalação ou reparação deficiente poderá ser perigosa e invalidar gualquer garantia que se aplique ao dispositivo. Verifique regularmente que todo o equipamento sem fios do seu veículo está bem instalado e funciona correctamente. Não guarde ou transporte líguidos inflamáveis, gases ou materiais explosivos no mesmo compartimento do dispositivo, peças respectivas, ou acessórios. Para veículos equipados com airbag, não se esqueça que o mesmo se enchem com grande violência. Não cologue objectos, incluindo equipamento sem fios portátil ou fixo, na área por cima do airbag ou na zona de acção do airbag. Se um equipamento sem fios estiver indevidamente instalado e o airbag for activado, poderão ocorrer sérios danos.

É proibido utilizar o dispositivo a bordo de aeronaves. Desligue o dispositivo antes de embarcar numa aeronave. O uso de dispositivos sem fios numa aeronave pode ser perigoso ao funcionamento da mesma, afectar o rede de telefone sem fios, e ser mesmo ilegal.

### Ambientes potencialmente explosivos

Desligue o seu dispositivo em qualquer área com uma atmosfera potencialmente explosiva e obedeça a todos os sinais e instruções. As atmosferas potencialmente explosivas incluem as áreas em que normalmente é obrigado a desligar o motor do seu carro. As faíscas nessas áreas podem provocar uma explosão ou incêndio resultando ferimentos ou mesmo a morte. Desligue o seu dispositivo perto das bombas dos postos de abastecimento. Cumpra as restrições na utilização de equipamento rádio em locais de combustível, áreas de distribuição e armazenamento; instalações químicas, ou quando estão a decorrer operações de dinamitação. As áreas com atmosferas potencialmente explosivas estão normalmente, mas nem sempre, sinalizadas. Incluem abaixo dos cones dos navios, instalações de transferência e armazenamento de químicos, veículos que utilizem gás de petróleo liquefeito (tal como o propano ou butano) e áreas onde os ar contém químicos ou partículas tais como grãos, poeira ou metais em pó.

#### Protecção Auditiva

Para proteger a sua audição, siga as seguintes instruções.

- Aumente o volume gradualmente até conseguir ouvir de forma clara e confortável.
- Não aumente o volume depois de os seus ouvidos já se terem adaptado.
- Não ouça música alta durante períodos muito longos.
- Não aumente o volume para bloquear o barulho circundante.
- Diminua o volume se não conseguir ouvir pessoas falar perto de si.

#### Instruções de eliminação

Não deite este dispositivo electrónico no lixo. Para minimizar a poluição e garantir a melhor protecção do ambiente, por favor recicle. Para mais informações relativas às regulamentações de resíduos de equipamento eléctrico e electrónico (WEEE) visite <u>http://global.acer.com/about/sustainability.htm</u>.

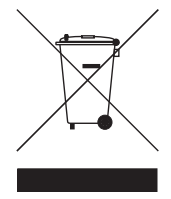

#### Aconselhamento relativo a mercúrio

Para projectores ou produtos electrónicos que possuam um monitor ou ecrã LCD/CRT:

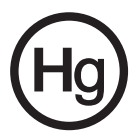

A(s) lâmpada(s) dentro deste aparelho contém(êm) mercúrio e deverão ser recicladas ou deitadas fora segundo as leis locais ou federais. Para mais informações, contacte a Aliança das Indústrias Electrónicas em www.eiae.org. Para informações concretas sobre lâmpadas como as deitar fora, vá a www.lamprecycle.org.

## Comecemos pelo princípio

### Notas de Utilização

Fazer:

- Desligar o produto antes de o limpar.
- Utilize um pano macio humedecido com um detergente suave para limpar a estrutura.
- Desligue o cabo de alimentação da tomada se o produto não for usado por um longo período de tempo.

Não:

- Tapar as ranhuras e entradas de ventilação da unidade.
- Utilizar líquidos abrasivos, ceras ou solventes para limpar a unidade.
- Utilizar nas seguintes condições:
  - Em ambientes extremamente quentes, frios ou húmidos.
  - Em areas sujeitas a poeira e sujidade excessivas.
  - Perto de qualquer aparelho que gere um forte campo magnético.
  - Expor directamente ao sol.

### Precauções

Siga todos os avisos, precauções e manutenção tal como o recomendado neste guia do utilizador para maximizar o tempo útil de vida da unidade.

# Atenção:

- Nunca olhe para a lente quando a lâmpada estiver acesa. A luz brilhante poderá magoar-lhe a vista.
- Para reduzir o risco de fogo ou choque eléctrico, não exponha este produto à chuva ou humidade.
- Por favour não abra ou desmonte o produto, pois há risco de choque eléctrico.
- Quando substituir a lâmpada, deixe a unidade arrefecer e siga todas as instruções de substituição.
- Este produto detectará sozinho a vida útil da lâmpada. Certifique-se que substitui a lâmpada quando surgirem mensagens de aviso nesse sentido.
- Utilize a função "Reposição da lâmpada" no menu do ecrã "Gestão" depois de substituir a lâmpada.
- Quando desligar o projector, certifique-se que ele completa o ciclo de arrefecimento antes de desligar a alimentação.
- Ligue primeiro o projector e depois as fontes de sinal.
- Não tape a lente com a tampa com o projector em funcionamento.
- Quando a lâmpada atingir o final de vida, fundir-se-á e poderá fazer um estalido. Caso isto aconteça, o projector não voltará a ligar até que a lâmpada seja substituída. Para substituir a lâmpada, siga os procedimentos na secção "Substituição da Lâmpada".

| Informações para sua segurança e conforto                                 | iii |
|---------------------------------------------------------------------------|-----|
| Comecemos pelo princípio                                                  | х   |
| Notas de Utilização                                                       | x   |
| Precauções                                                                | х   |
| Introdução                                                                | 1   |
| Características do Produto                                                | 1   |
| Conteúdo                                                                  | 2   |
| Resumo do Projector                                                       | 3   |
| Vista do Projector                                                        | 3   |
| Painel de controlo                                                        | 4   |
| Layout do Controlo Remoto                                                 | 5   |
| Primeiros Passos                                                          | 8   |
| Conexão do Projector                                                      | 8   |
| Como ligar e desligar o projector                                         | 9   |
| Ligação do Projector:                                                     | 9   |
| Para desligar o projector                                                 | 10  |
| Ajuste da Imagem Projectada                                               | 11  |
| Ajuste em Altura da Imagem Projectada                                     | 11  |
| Como Optimizar o Tamanho e Distância<br>da Imagem                         | 12  |
| Como Obter o Tamanho de Imagem Pretendido<br>Ajustando a Distância e Zoom | 14  |
| Controlos do Utilizador                                                   | 16  |
| Acer Empowering Technology                                                | 16  |
| Menus OSD                                                                 | 17  |
| Definição da cor                                                          | 18  |
| Definição de Imagem                                                       | 19  |
| Definição de Gestão                                                       | 21  |
| Definição de Áudio                                                        | 24  |
| Definição de Idioma                                                       | 25  |
| Anexos                                                                    | 26  |
| Resolução de problemas                                                    | 26  |
| LED e Lista de Definições de Alarme                                       | 30  |

Conteúdo

| Substituição da Lâmpada               | 31 |
|---------------------------------------|----|
| Instalação no Tecto                   | 32 |
| Especificações                        | 35 |
| Modos de compatibilidade              | 37 |
| Avisos de Segurança e Regulamentações | 42 |

# Introdução

### Características do Produto

Este produto é um projector DLP® com um só chip Características Especiais:

- Tecnologia DLP<sup>®</sup>
- P5260E/P5260EP: Resolução Nativa 1024 x 768 XGA

P1165E/P1165EP: Resolução Nativa 800 x 600 SVGA

Formato 4:3 / 16:9 suportado

- A tecnologia ColorBoost optimiza as cores, proporcionando imagens de tons vivos e quase reais
- Um nível de brilho incrível com 2800 ANSI Lumens e 2100:1 de contraste
- Modos de visualização versáteis (Brilhante, Padrão, Vídeo, Quadro Negro, Utilizador 1, Utilizador 2) para as melhores prestações em qualquer situação.
- Compatível com NTSC/PAL/SECAM e HDTV (720p, 1080i) suportado
- Lâmpada posicionada no topo para fácil substituição
- Menor consumo energético e o modo económico (ECO) prolongam a vida útil da lâmpada até 5000 horas
- A tecla EMPOWERING apresenta as funções Empowering da Acer (eView, eTimer, eOpening) para uma fácil configuração
- P5260E/P5260EP: Equipado com ligações DVI e HDMI™ com suporte para HDCP

P1165E/P1165EP: Equipado com ligação DVI com suporte para HDCP

- Distorção digital avançada proporciona apresentações perfeitas
- Menus multilingues no ecrã (OSD)
- Controlo remoto completo
- Lente de projecção com focagem manual amplia até 1.1x
- Zoom digital de 2x e função arrastamento
- Compatível com SO Microsoft<sup>®</sup> Windows<sup>®</sup> 2000, XP, Vista

### Conteúdo

Este projector está equipado com os seguintes items. Verifique para garantir que a sua unidade está completa. Contacte o seu representante immediatamente se alguma peça faltar.

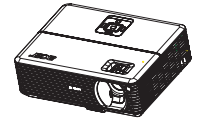

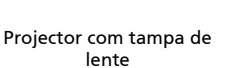

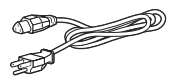

Cabo de Alimentação

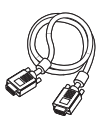

Cabo VGA

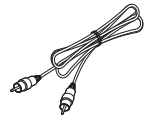

Cabo de Vídeo Composto

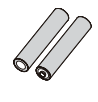

2 pilhas

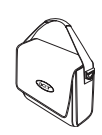

Bolsa para transporte

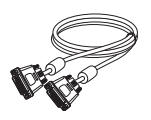

Cabo DVI-D (Gama P5260E)

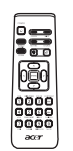

Controlo remoto

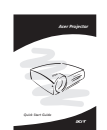

Cartão de segurança

Guia de Iniciação Rápida

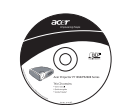

Guia do Utilizador

### Resumo do Projector

# Vista do Projector Frente / cima

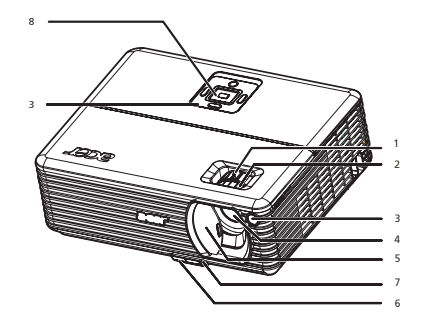

| # | Descrição                   | # | Descrição          |
|---|-----------------------------|---|--------------------|
| 1 | Anel de zoom                | 5 | Tampa da lente     |
| 2 | Anel de foco                | 6 | Botão elevatório   |
| 3 | Receptor do Controlo remoto | 7 | Suporte Elevatório |
| 4 | Lente zoom                  | 8 | Painel de controlo |

#### Traseira

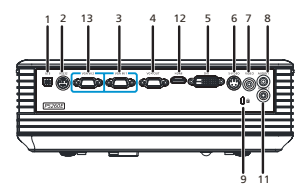

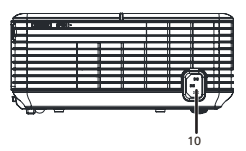

| # | Descrição                                                  | #           | Descrição                                                  |
|---|------------------------------------------------------------|-------------|------------------------------------------------------------|
| 1 | Conector USB                                               | 8           | Conector de entrada de Áudio (1)                           |
| 2 | Conector RS232                                             | 9           | Ranhura para fecho Kensington                              |
| 3 | Conector vídeo de sinal analógico<br>PC/HDTV/Component (1) | 10          | Ficha de alimentação                                       |
| 4 | Saída para monitor (VGA-Out)                               | Os i<br>P52 | tens seguintes são apenas para a gama<br>60E/P5260EP:      |
| 5 | Entrada DVI (para sinal digital com<br>função HDCP)        | 11          | Conector de entrada de Áudio (2)                           |
| 6 | Entrada S-Vídeo                                            | 12          | Conector HDMI                                              |
| 7 | Conector de entrada de vídeo<br>composto                   | 13          | Entrada vídeo de sinal analógico PC/<br>HDTV/Component (2) |

4

### Painel de controlo

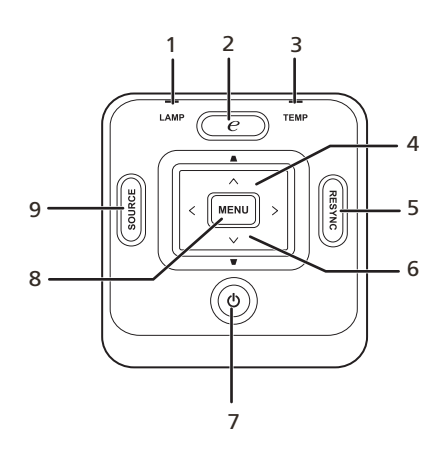

| # | Função                                   | Descrição                                                                                                    |
|---|------------------------------------------|----------------------------------------------------------------------------------------------------|
| 1 | LAMP                                     | LED de Indicação da Lâmpada                                                                                                    |
| 2 | TECLA EMPOWERING                         | Funções İmpares da Acer: eOpening, eView,<br>eTimer Management.                                                                                            |
| 3 | TEMP                                     | Indicador de Temperatura (LED)                                                                                                    |
| 4 | Distorção                                | Ajusta a imagem para compensar a distorção<br>causada pela inclinação do projector (±40<br>graus).                                                         |
| 5 | RESYNC                                   | Sincroniza automaticamente o projector à fonte de entrada.                                                                                                 |
| 6 | Quatro teclas de selecção<br>direccional | Utilize ( ) ( ) ( ) para seleccionar os itens ou fazer ajustes à sua escolha.                                                                              |
| 7 | POWER                                    | Consulte a secção "Ligar/Desligaro Projector".                                                                                                    |
| 8 | MENU                                     | <ul> <li>Prima "MENU" para aceder ao menu do<br/>ecrã (OSD), regressar ao passo anterior nas<br/>operações do menu OSD ou sair do menu<br/>OSD.</li> </ul> |
|   |                                          | <ul> <li>Confirme a sua selecção de itens.</li> </ul>                                                                                                    |
| 9 | SOURCE                                   | Prima " <b>SOURCE</b> " para escolher fontes RGB,<br>Component, S-Video, Composite, DVI, HDTV e<br>HDMI.                                                   |

Português

### Layout do Controlo Remoto

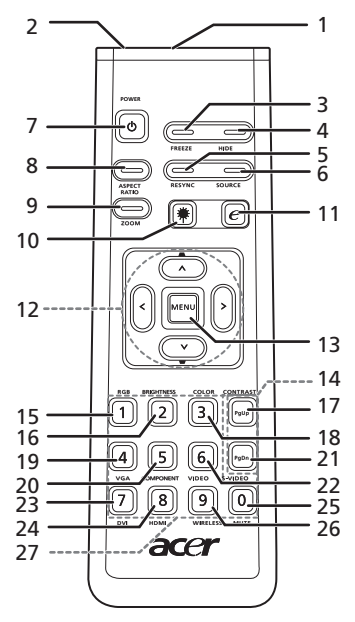

| #  | Ícone | Função                           | Descrição                                                                                                    |
|----|-------|----------------------------------|----------------------------------------------------------------------------------------------------|
| 1  |       | Transmissor de<br>infravermelhos | Emite sinais para o projector.                                                                                                    |
| 2  |       | Apontador<br>Laser               | Aponte o comando ao ecrã.                                                                                                    |
| 3  |       | FREEZE                           | Para pausar a imagem.                                                                                                    |
| 4  |       | HIDE                             | Desliga a imagem temporariamente. Prima " <b>HIDE</b> " para<br>ocultar a imagem; volte a premir para mostrar a imagem<br>novamente.                                    |
| 5  |       | RESYNC                           | Sincroniza automaticamente o projector à fonte de entrada.                                                                                                    |
| 6  |       | SOURCE                           | Prima " <b>SOURCE</b> " para escolher fontes RGB, Component-p,<br>Component-i, S-Video, Composite, DVI-D, Vídeo e HDTV.                                                 |
| 7  | ٢     | POWER                            | Consulte a secção " <b>Ligar/Desligaro Projector</b> ".                                                                                                    |
| 8  | Í     | ASPECT RATIO                     | Para escolher a relação de aspecto desejada (Auto/4:3/16:9).                                                                                                    |
| 9  |       | ZOOM                             | Amplia ou reduz a imagem do projector.                                                                                                    |
| 10 | ۲     | BotãoLaser                       | Aponte o comando ao ecrã de visualização e pressione<br>longamente este botão para activar o apontador de luz laser.<br>Esta função não é suportada no mercado japonês. |
| 11 | e     | TECLA<br>EMPOWERING              | Funções Ímpares da Acer: eOpening, eView, eTimer<br>Management.                                                                                                    |

| #  | Ícone                 | Função                                                   | Descrição                                                                                                    |
|----|-----------------------|----------------------------------------------------------|----------------------------------------------------------------------------------------------------|
| 12 | •<br>•<br>•<br>•<br>• | DISTORÇÃO<br>Quatro teclas<br>de selecção<br>direccional | Ajusta a imagem para compensar a distorção causada pela<br>inclinação do projector (±40 graus).<br>Utilize os botões cima, baixo, esquerda, direita para<br>seleccionar os itens ou fazer ajustes à sua escolha |
| 13 |                       | MENU                                                     | <ul> <li>Prima "MENU" para aceder ao menu do ecrã (OSD),<br/>regressar ao passo anterior nas operações do menu<br/>OSD ou sair do menu OSD.</li> </ul>                                                          |
|    |                       |                                                          | <ul> <li>Confirme a sua selecção de itens.</li> </ul>                                                                                                    |
| 14 |                       | PÁGINA                                                   | Apenas no modo computador. Utilize este botão para<br>seleccionar a página seguinte ou anterior. Esta função só<br>está disponível quando ligado a um computador através de<br>um cabo USB.                     |
| 15 |                       | RGB                                                      | Utilize " <b>RGB</b> " para ajustar a cor vermelha/verde/azul.                                                                                                    |
| 16 |                       | BRIGHTNESS                                               | Prima " <b>BRIGHTNESS</b> " para ajustar o brilho da imagem.                                                                                                    |
| 17 |                       | CONTRAST                                                 | Utilize a opção " <b>CONTRAST</b> " para controlar o grau de<br>diferença entre as partes mais claras e escuras da imagem.                                                                                      |
| 18 |                       | COLOR                                                    | Prima " <b>COLOR</b> " para ajustar a temperatura da cor da imagem.                                                                                                    |
| 19 |                       | VGA                                                      | Prima " <b>VGA</b> " para mudar a fonte para o conector VGA. Este<br>conector suporta RGB, YPbPr (480p/576p/720p/1080i), YCbCr<br>(480i/576i) e RGBsync analógico.                                              |
| 20 |                       | COMPONENT                                                | Prima " <b>COMPONENT</b> " para alterar a fonte para Component<br>video. Esta ligação suporta YPbPr (480p/576p/720p/1080i) e<br>YCbCr (480i/576i).                                                              |
| 21 |                       | S-VIDEO                                                  | Para mudar a fonte para S-Video.                                                                                                    |
| 22 |                       | VIDEO                                                    | Para mudar a fonte para COMPOSITE VIDEO.                                                                                                    |
| 23 |                       | DVI                                                      | Prima " <b>DVI</b> " para mudar a fonte para DVI. Esta ligação<br>suporta sinal RGB digital e analógico, YPbPr (480p/576p/<br>720p/1080i), YCbCr (480i/576i) e HDCP.                                            |
| 24 |                       | HDMI™                                                    | Mude a fonte de imagem para HDMI™. (para modelos com o<br>conector HDMI™)                                                                                                    |
| 25 |                       | MUTE                                                     | Para ligar ou desligar o volume.                                                                                                    |

Essa função não está disponível neste modelo.

Prima "**0-9**" para introduzir uma senha nas "Configurações de Segurança".

WIRELESS

Teclado 0~9

26

27

Nota:

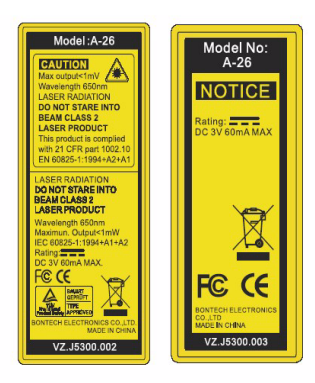

Português

7

## **Primeiros Passos**

Conexão do Projector

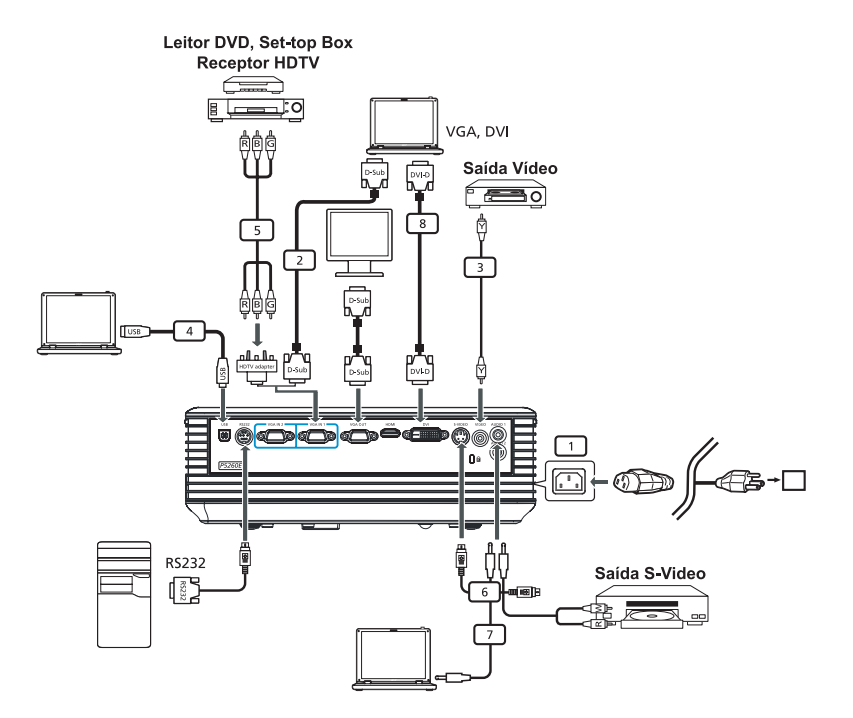

| # | Descrição                             | # | Descrição                       |
|---|---------------------------------------|---|---------------------------------|
| 1 | Cabo de Alimentação                   | 6 | Cabo S-Video                    |
| 2 | Cabo VGA                              | 7 | Cabo áudio                      |
| 3 | Cabo de Vídeo Composto                | 8 | Cabo DVI                        |
| 4 | Cabo USB                              | 9 | Cabo HDMI (gama P5260E/P5260EP) |
| 5 | VGA para componente/Adaptador<br>HDTV |   |                                 |

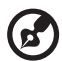

**Nota:** Para garantir que o projector funciona bem com o seu computador, certifique-se que o modo do ecrã é compatível com o projector.

### Como ligar e desligar o projector

### Ligação do Projector:

- 1 Abra a tampa da lente.
- 2 Certifique-se que o cabo de alimentação e sinal vídeo estão bem ligados. A LED Energia ficará vermelha.
- 3 Para acender a lâmpada, prima o botão "Energia" no painel de controlo, e a LED Energia ficará azul.
- 4 Ligue sua fonte (computador, notebook, leitor vídeo, etc.). O projector detecta automaticamente sua fonte.
  - Se o ecrã indicar os icons "Bloquear" e "Fonte", significa que o projector está preparado para esse tipo de fonte mas não há sinal.
  - Se o ecrã indicar "Sem sinal", certifique-se que os cabos de sinal estão bem ligados.
  - Se ligar várias fontes ao mesmo tempo, utilize o botão "Source" no painel de controlo ou no comando, ou o botão de fonte directa no comando para alternar entre as entradas.

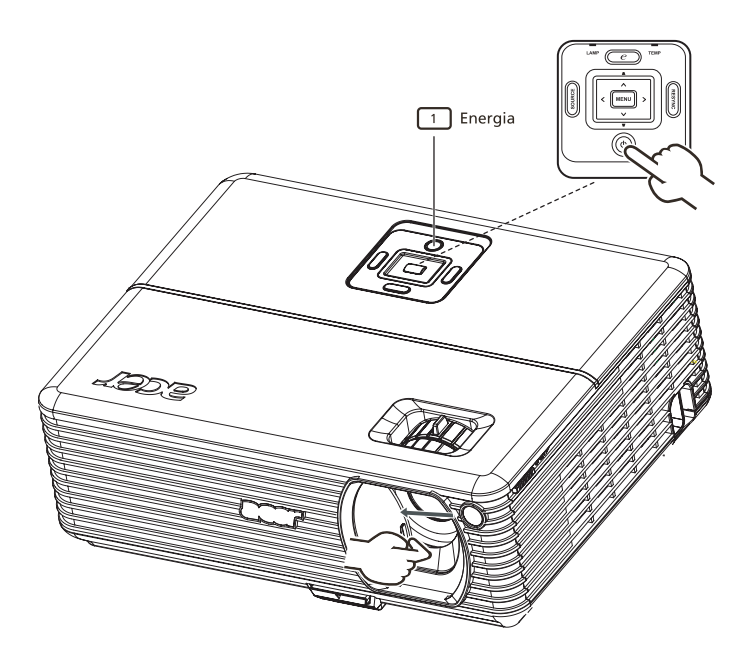

### Para desligar o projector

1 Para desligar o projector, prima o botão "**Energia**" duas vezes. A seguinte mensagem ficará 5 segundos no ecrã.

"Prima novamente o botão ligar/desligar para completar o processo de encerramento."

- 2 Logo após o encerramento, o indicador LED Energia piscará rapidamente a VERMELHO e a(s) ventoinhas(s) continuarão a funcionar durante cerca de 120 segundos. Serve isto para garantir que o sistema arrefece de modo correcto.
- 3 Uma vez arrefecido, o indicador LED "**Energia**" ficará VERMELHO, significando que o projector se encontra no modo repouso.
- 4 Pode desligar o cabo de alimentação.

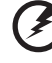

.....

Atenção: Não ligue o projector imediatamente após o ter desligado.

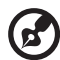

**Nota:** Se desejar ligar novamente o projector, deverá aguardar pelo menos 60 segundos antes de pressionar o botão "**Energia**"

pelo menos 60 segundos antes de pressionar o botão "**Energia**" para reiniciar o projector.

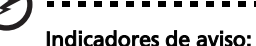

- Se o projector se desligar automaticamente e o indicador LAMP ficar VERMELHO, contacte o seu revendedor ou serviço de apoio.
- Se o projector se desligar automaticamente e o indicador TEMP ficar VERMELHO, significa que o projector sobreaqueceu. A seguinte mensagem aparecerá no ecrã antes de isso se verificar:

"Sobreaquecimento do projector. A lâmpada vai desligar-se automaticamente."

 Se o indicador TEMP piscar a VERMELHO e aparecer a seguinte mensagem no ecrã, contacte o seu representante ou serviço de apoio.

"Falha na ventoinha. A lâmpada vai desligar-se automaticamente."

# Ajuste da Imagem Projectada

### Ajuste em Altura da Imagem Projectada

O projector está equipado com um suporte elevatório para ajustar a altura da imagem.

#### Para subir a imagem:

- 1 Pressione a alavanca de suporte elevatório. (Ilustração #1)
- 2 Suba a imagem até ao ângulo desejado (Ilustração #2) e largue o botão para prender o suporte elevatório.
- 3 Utilize a roda de ajuste de inclinação (Ilustração #3) para ajustar o ângulo de imagem.

#### Para descer a imagem:

- 1 Pressione a alavanca de suporte elevatório. (Ilustração #1)
- 2 Desça a imagem até ao ângulo desejado (Ilustração #2) e largue o botão para prender o suporte elevatório.
- 3 Utilize a roda de inclinação (Ilustração #3) para ajustar o ângulo de imagem.

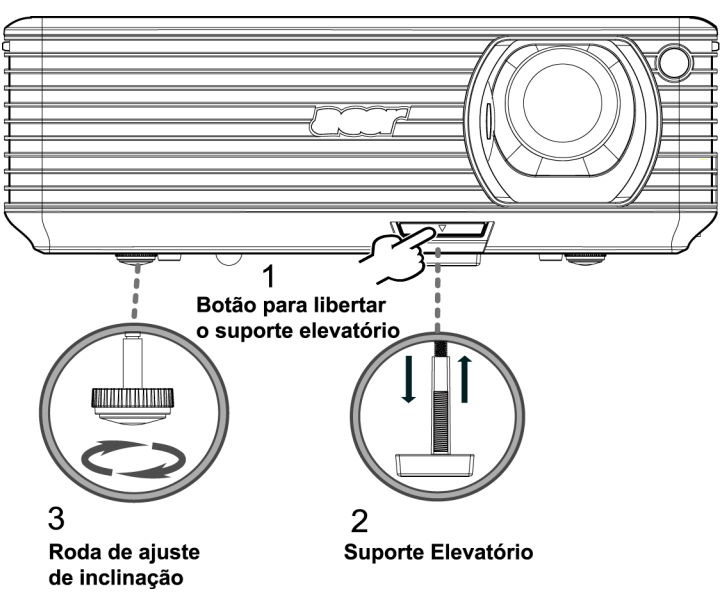

#### Como Optimizar o Tamanho e Distância da Imagem

Consulte a seguinte tabela para encontrar as dimensões de imagem ideais quando o projector está posicionado à distância desejada do ecrã. Exemplo: Se o projector estiver a 3 m do ecrã, será possível obter-se uma boa qualidade de imagem para dimensões entre 172 cm e 190 cm.

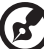

) .........

Nota: A 3 m de distância do ecrã, a altura mínima é de 131 cm.

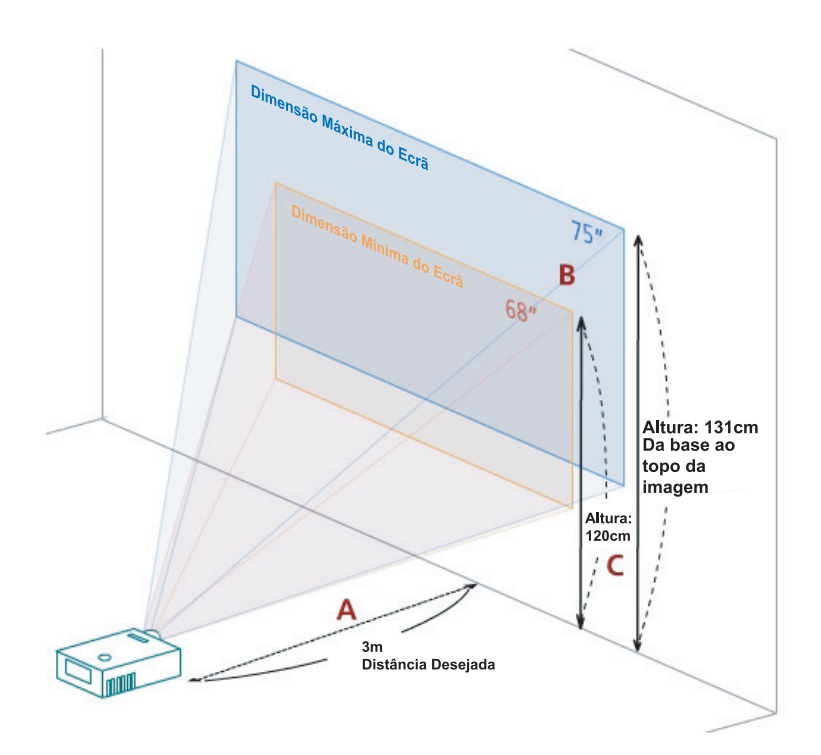

Figura: Distância fixa com tamanhos e ampliações diferentes.

| Distância                       | Dimensão Mínima do Ecrã<br>(Ampliação Min) |                    |                                                      | Dimensão Máxima do Ecrã<br>(Ampliação Máx) |                    |                                                      |
|---------------------------------|--------------------------------------------|--------------------|------------------------------------------------------|--------------------------------------------|--------------------|------------------------------------------------------|
| Desejada<br>(m)<br>< <b>A</b> > | Diagonal<br>(polegadas)<br>< <b>B</b> >    | L (cm) x<br>A (cm) | Da base ao<br>topo da<br>imagem (cm)<br>< <b>C</b> > | Diagonal<br>(polegadas)<br>< <b>B</b> >    | L (cm) x<br>A (cm) | Da base ao<br>topo da<br>imagem (cm)<br>< <b>C</b> > |
| 1,5                             | 34                                         | 69 x 52            | 60                                                   | 37                                         | 76 x 57            | 66                                                   |
| 2                               | 46                                         | 93 x 69            | 80                                                   | 50                                         | 102 x 76           | 88                                                   |
| 2,5                             | 57                                         | 116 x 87           | 100                                                  | 62                                         | 127 x 95           | 109                                                  |
| 3                               | 68                                         | 139 x 104          | 120                                                  | 75                                         | 152 x 114          | 131                                                  |
| 3,5                             | 80                                         | 162 x 122          | 140                                                  | 87                                         | 178 x 133          | 153                                                  |
| 4                               | 91                                         | 185 x 139          | 160                                                  | 100                                        | 203 x 152          | 175                                                  |
| 4,5                             | 103                                        | 208 x 156          | 180                                                  | 112                                        | 228 x 171          | 197                                                  |
| 5                               | 114                                        | 231 x 174          | 200                                                  | 125                                        | 254 x 190          | 219                                                  |
| 6                               | 137                                        | 278 x 208          | 240                                                  | 150                                        | 305 x 228          | 263                                                  |
| 7                               | 159                                        | 324 x 243          | 280                                                  | 175                                        | 355 x 266          | 306                                                  |
| 8                               | 182                                        | 370 x 278          | 319                                                  | 200                                        | 406 x 305          | 350                                                  |
| 9                               | 205                                        | 417 x 313          | 359                                                  | 225                                        | 457 x 343          | 394                                                  |
| 10                              | 228                                        | 463 x 347          | 399                                                  | 250                                        | 508 x 381          | 438                                                  |
| 11                              | 251                                        | 509 x 382          | 439                                                  | 275                                        | 558 x 419          | 482                                                  |
| 12                              | 273                                        | 556 x 417          | 479                                                  | 300                                        | 609 x 457          | 525                                                  |

Rácio de Ampliação: 1,1x

### Como Obter o Tamanho de Imagem Pretendido Ajustando a Distância e Zoom

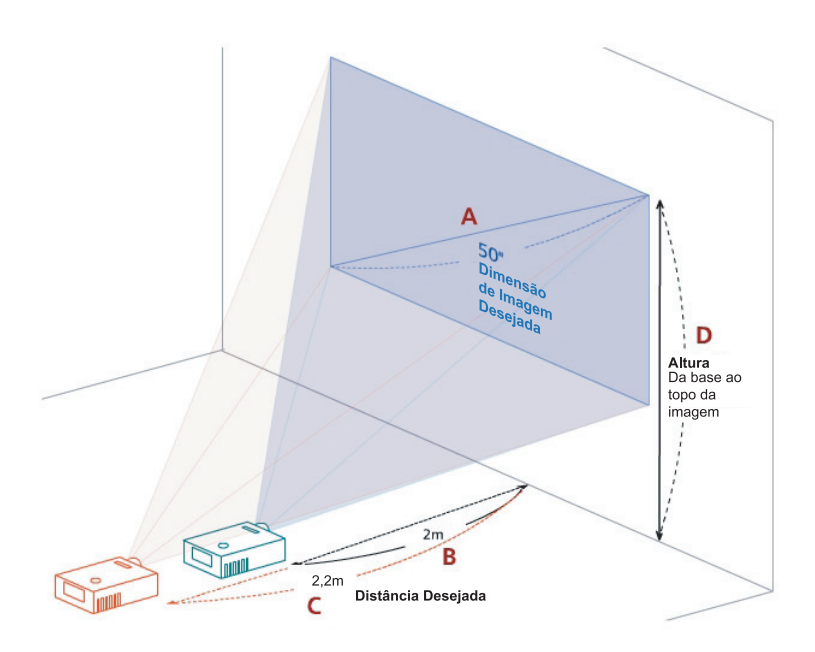

A seguinte tabela mostra como obter a dimensão desejada ajustando quer a posição quer o anel de ampliação. Exemplo: Para obter uma imagem de 50", posicione o projector entre 2 m e 2,2 m do ecrã e ajuste o nível de ampliação conforme o desejado.

Português

| Dimensão de Imagem Desejada             |                    | Distância (m)                    |                                  | Topo (cm)                                         |
|-----------------------------------------|--------------------|----------------------------------|----------------------------------|---------------------------------------------------|
| Diagonal<br>(polegadas)<br>< <b>A</b> > | L (cm) x<br>A (cm) | Ampliação<br>Máx<br>< <b>B</b> > | Ampliação<br>Min<br>< <b>C</b> > | Da base ao topo da<br>imagem (cm)<br>< <b>D</b> > |
| 30                                      | 61 x 46            | 1,2                              | 1,3                              | 53                                                |
| 40                                      | 81 x 61            | 1,6                              | 1,8                              | 70                                                |
| 50                                      | 102 x 76           | 2,0                              | 2,2                              | 88                                                |
| 60                                      | 122 x 91           | 2,4                              | 2,6                              | 105                                               |
| 70                                      | 142 x 107          | 2,8                              | 3,1                              | 123                                               |
| 80                                      | 163 x 122          | 3,2                              | 3,5                              | 140                                               |
| 90                                      | 183 x 137          | 3,6                              | 4,0                              | 158                                               |
| 100                                     | 203 x 152          | 4,0                              | 4,4                              | 175                                               |
| 120                                     | 244 x 183          | 4,8                              | 5,3                              | 210                                               |
| 150                                     | 305 x 229          | 6,0                              | 6,6                              | 263                                               |
| 180                                     | 366 x 274          | 7,2                              | 7,9                              | 315                                               |
| 200                                     | 406 x 305          | 8,0                              | 8,8                              | 351                                               |
| 250                                     | 508 x 381          | 10,0                             | 11,0                             | 438                                               |
| 300                                     | 610 x 457          | 12,0                             |                                  | 526                                               |

Rácio de Ampliação: 1,1x

# **Controlos do Utilizador**

### Acer Empowering Technology

| TECLA C EMPOWERING<br>mpowering Technology<br>Empowering Key Setting<br>C Acer eView Management<br>Acer eView Management<br>Acer eOpening Management<br>Set do | A TECLA EMPOWERING da Acer<br>providencia três funções ímpares, a<br>"Acer eView Management", "Acer<br>eTimer Management" e "Acer<br>eOpening Management",<br>respectivamente. Prima a tecla " "<br>mais de um segundo para aparecer o<br>menu principal para mudar a sua<br>função. |
|----------------------------------------------------------------------------------------------------|----------------------------------------------------------------------------------------------------|
| Acer eView Management                                                                                                    | Prima " e" para o submenu "Acer<br>eView Management".<br>"Acer eView Management" é para<br>seleccionar o modo de exibição. Para<br>mais detalhes, consulte a secção<br>"Menus OSD".<br>Prima " e " para o submenu "Acer                                                              |
| Accer e l'imer ivianagement                                                                                                    | eTimer Management".<br>"Acer eTimer Management" permite<br>controlar o temporizador da<br>apresentação. Para mais detalhes,<br>consulte a secção "Menus OSD".                                                                                                    |
| Acer eOpening Management                                                                                                    | Prima " e" para o submenu "Acer<br>eOpening Management".<br>"Acer eOpening Management" permite<br>ao utilizador configurar o ecrã incicial<br>com uma imagem personalizada. Para<br>mais detalhes, consulte a secção<br>"Menus OSD".                                                 |

### Menus OSD

O Projector tem menus OSD (Exibição no Ecrã) multilingues que lhe permitem fazer ajustes na imagem e alterar várias definições.

#### Utilizar os Menus OSD

- Para abrir o menu OSD, prima "**MENU**" no comando ou no painel de controlo.
- Utilize as teclas I para seleccionar o item desejado e ajustar as definições, usando as teclas I .
- Seleccione o item seguinte a ser ajustado no submenu e ajuste conforme o acima descrito.
- Prima "MENU" no comando ou no painel de controlo para regressar ao menu principal.
- Para sair do menu OSD, prima novamente "MENU" no comando ou no painel de controlo. O menu OSD encerrará e o projector guardará automaticamente as novas definições.

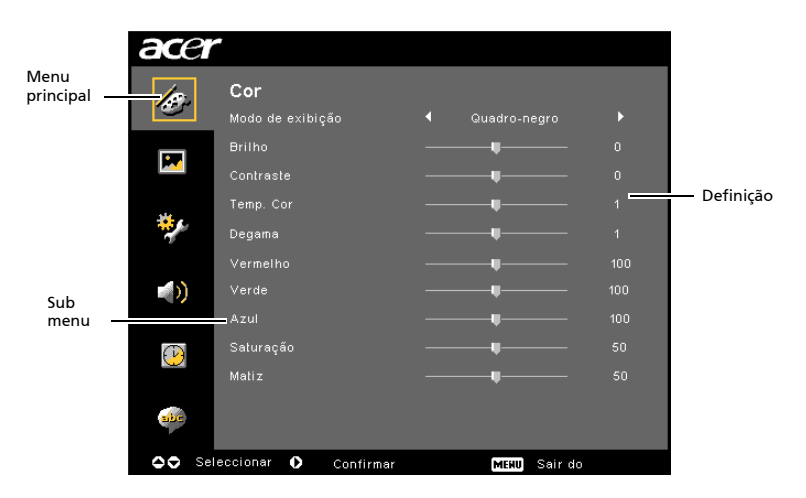

## Definição da cor

| ace      | r                     |                                       |  |
|----------|-----------------------|---------------------------------------|--|
| 100      | Cor                   |                                       |  |
|          | Modo de exibição      |                                       |  |
| <b>—</b> | Brilho                |                                       |  |
|          | Contraste             |                                       |  |
| 4        | Temp. Cor             |                                       |  |
| <b>*</b> | Degene                |                                       |  |
|          | Vermelho              |                                       |  |
| (ه)      | Verde                 |                                       |  |
|          | Azul                  |                                       |  |
| B        | Saturação             |                                       |  |
|          | Maliz                 |                                       |  |
| ale      |                       |                                       |  |
| 00 5     | eleccionar O Cartinge | · · · · · · · · · · · · · · · · · · · |  |

| Modo de               | Há várias definições de fábrica optimizadas para vários tipos de                                                                                             |  |  |
|-----------------------|----------------------------------------------------------------------------------------------------|--|--|
| visualização          | imagem.                                                                                                    |  |  |
|                       | <ul> <li>Brilhante: Para optimização do brilho.</li> </ul>                                                                                                   |  |  |
|                       | <ul> <li>Padrão: Para optimização das cores naturais.</li> </ul>                                                                                             |  |  |
|                       | • Vídeo: Para imagens num ambiente com muita luminosidade.                                                                                                   |  |  |
|                       | <ul> <li>Quadro negro: Este modo pode melhorar as cores<br/>apresentadas quando se projecta contra<br/>superfícies mais escuras.</li> </ul>                  |  |  |
|                       | • Utilizador 1: Memoriza as definições do utilizador.                                                                                                    |  |  |
|                       | • Utilizador 2: Memoriza as definições do utilizador.                                                                                                    |  |  |
| Brilho                | Ajusta o brilho da imagem.                                                                                                    |  |  |
|                       | • Prima 🕙 para escurecer a imagem.                                                                                                    |  |  |
|                       | • Prima 🕑 para aclarar a imagem.                                                                                                    |  |  |
| Contraste             | O contraste controla a diferença entre as partes mais claras e<br>escuras da imagem. Ajustar o contraste altera a quantidade de<br>preto e branco da imagem. |  |  |
|                       | • Prima 🕙 para diminuir o contraste.                                                                                                    |  |  |
|                       | • Prima 🕑 para aumentar o contraste.                                                                                                    |  |  |
| Temperatura da<br>cor | Ajusta a temperatura da cor. Em temperaturas de cor mais<br>elevadas, o ecrã parece mais frio e em temperaturas menores, o<br>ecrã parece mais quente.       |  |  |
| Degamma               | Destaca cenários escuros. Com um valor maior de gamma, o cenário<br>mais escuro parecerá mais claro.                                                         |  |  |
| Vermelho              | Ajusta a cor vermelha.                                                                                                    |  |  |
| Verde                 | Ajusta a cor verde.                                                                                                    |  |  |
| Azul                  | Ajusta a cor azul.                                                                                                    |  |  |
| Saturação             | Ajusta uma imagem de vídeo de preto e branco para cor<br>totalmente saturada.                                                                                |  |  |
|                       | <ul> <li>Prima o botão  ara diminuir a quantidade de cor da imagem.</li> </ul>                                                                               |  |  |
|                       | <ul> <li>Prima o botão D para aumentar a quantidade de cor da imagem.</li> </ul>                                                                             |  |  |

| Tonalidade | Ajusta o balanço de cor de vermelho e verde.                                              |  |
|------------|-------------------------------------------------------------------------------------------|--|
|            | <ul> <li>Prima o botão o para aumentar a quantidade de cor verde da imagem.</li> </ul>    |  |
|            | <ul> <li>Prima o botão D para aumentar a quantidade de cor vermelha da imagem.</li> </ul> |  |

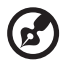

Nota: As funções "Saturação" e "Tonalidade" não são suportadas no modo computador ou DVI.

### Definição de Imagem

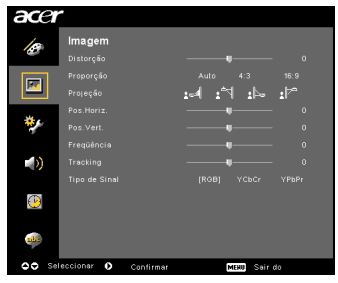

| Distorção  | Ajusta a distorção da imagem causada pela inclinação da projecção.<br>(±/40 graus)                                                                                                    |
|------------|----------------------------------------------------------------------------------------------------|
| Relação de | Utilize esta função para escolher o formato desejado.                                                                                                    |
| 4:3 16:9   | <ul> <li>Automática: Mantenha a imagem com a proporção altura-<br/>largura original e maximize a imagem para ajustar<br/>os píxeis verticais ou horizontais nativos.</li> <li>4:3: A imagem será redimensionada para caber no ecrã e será<br/>apresentada em formato 4:3.</li> <li>16:9: A imagem será redimensionada para caber na largura do<br/>ecrã e a altura ajustada para exibir a imagem em formato<br/>16:9.</li> </ul> |
| Projecção  | Visão frontal                                                                                                    |
| <u>ß</u> . | <ul> <li>Definição de fábrica.</li> </ul>                                                                                                    |
| <b>*</b>   | Visão frontal (tecto)                                                                                                    |
|            | <ul> <li>Quando esta função é seleccionada, o projector inverte a<br/>imagem para projecção de tecto.</li> </ul>                                                                                                    |

|                                  | Visão traseira                                                                                                    |  |  |
|----------------------------------|----------------------------------------------------------------------------------------------------|--|--|
| <u>ß.</u>                        | <ul> <li>Quando esta função é seleccionada, o projector reverte a<br/>imagem para que possa projectá-la num ecrã translúcido.</li> </ul>                                                                |  |  |
| -                                | Visão Traseira (tecto)                                                                                                    |  |  |
| ß                                | <ul> <li>Quando esta função é seleccionada, o projector reverte e inverte<br/>a imagem em simultâneo. Pode projectar num ecrã translúcido<br/>com o projector instalado no suporte de tecto.</li> </ul> |  |  |
| Posição h.<br>(Posição           | • Prima 🜒 para deslocar a imagem para a esquerda.                                                                                                    |  |  |
| Horizontal)                      | • Prima 🕑 para deslocar a imagem para a direita.                                                                                                    |  |  |
| Posição v.<br>(Posição Vertical) | • Prima 🗨 para deslocar a imagem para baixo.                                                                                                    |  |  |
|                                  | • Prima 🕑 para deslocar a imagem para cima.                                                                                                    |  |  |
| Frequência                       | "Frequência"altera a frequência do projector para a mesma da placa<br>gráfica do seu computador. Se vir uma barra vertical a piscar na<br>imagem, use esta função para fazer um ajuste.                 |  |  |
| Rastreamento                     | Sincroniza o sinal do ecrã com a placa de vídeo. Se experimentar uma<br>imagem trêmula ou instável, use essa função para corrigir.                                                                      |  |  |
| Nitidez                          | Ajusta a agudeza da imagem.                                                                                                    |  |  |
|                                  | • Prima 🗨 para diminuir a nitidez.                                                                                                    |  |  |
|                                  | • Prima 🕑 para aumentar a nitidez.                                                                                                    |  |  |

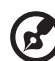

) -----

Nota: As funções "Posição h.", "Posição v.", "Frequência" e "Rastreamento" não são suportadas nos modos DVI e Vídeo. Nota: A função "Nitidez" não é suportada no modo DVI e Computador.

## Definição de Gestão

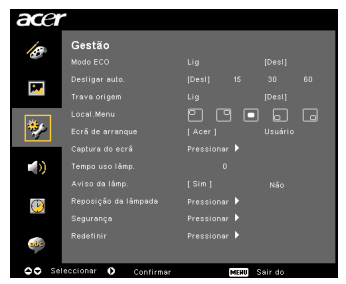

| Modo ECO                    | Seleccione "Activar" para reduzir a lâmpada do projector que<br>reduzirá o consumo de energia, estenderá a vida útil da lâmpada e<br>reduzirá o ruído. Seleccione "Desactivar" para voltar ao modo<br>normal.                                                                                    |  |
|-----------------------------|----------------------------------------------------------------------------------------------------|--|
| Desligar auto.<br>(Minutos) | O projector encerrará automaticamente ao fim de um tempo sem sinal de entrada. (em minutos)                                                                                                    |  |
| Bloquear origem             | Quando a trava origem é "Desactivada", o projector procura outro<br>sinais se o sinal de entrada actual se perder. Quando o trava origen<br>é "Activado", irá memorizar esse canal de origem a não ser que o<br>botão " <b>SOURCE</b> " seja premido no controlo remoto para o próximo<br>canal. |  |
| Localização do menu         | Seleccione a localização do Menu no ecrã de exibição.                                                                                                    |  |
| Ecrã de arranque            | Utilize esta função para escolher o ecrã de arranque desejado. Se<br>alterar esta configuração, as alterações terão efeito quando sair do<br>menu OSD.                                                                                                    |  |
|                             | <ul> <li>Acer: O ecrã de arranque por defeito do projector Acer.</li> </ul>                                                                                                    |  |
|                             | <ul> <li>Utilizador: Utilize a função "Captura do ecrã" para<br/>memorizar a imagem.</li> </ul>                                                                                                    |  |

| Captura do ecrã                                                                              | Utilize esta função para personalizar o ecrã de arranque desejado.<br>Para capturar a imagem que quer utilizar como ecrã de arranque,<br>siga as seguintes instruções.                                                                                                    |  |  |  |
|----------------------------------------------------------------------------------------------|----------------------------------------------------------------------------------------------------|--|--|--|
|                                                                                              | Aviso:                                                                                                    |  |  |  |
|                                                                                              | Antes de continuar, certifique-se que a "Distorção" está<br>configurada para 0 e a relação de aspecto 4:3. Para mais detalhes,<br>consulte a secção "Definição de Imagem".                                                                                                    |  |  |  |
| Captura do ecrã<br>  Nia   Sin<br>To get bear quality for you decend inage Suggest to rei PC | <ul> <li>Altere o "Ecrã de arranque" da definição de origem "Acer"<br/>para "Utilizador".</li> </ul>                                                                                                    |  |  |  |
| resolution to 1924 o 166 barlone year une screen capture tradicio.<br>O O Aluzzhe            | <ul> <li>Prima "Captura de pantalla" para personalizar o ecrã de<br/>arranque.</li> </ul>                                                                                                    |  |  |  |
| Сцялия во егой на сиго<br>Аригия                                                             | <ul> <li>Aparecerá uma caixa de diálogo para confirmar a opção.<br/>Escolha "Sim" para utilizar a imagem actual como o seu ecrã<br/>de arranque pessoal. A margem de captura é a zona<br/>rectangular a vermelho. Escolha "Não" para cancelar a<br/>captura e sair do menu OSD.</li> </ul> |  |  |  |
|                                                                                              | <ul> <li>Aparece uma mensagem a indicar que está a decorrer a<br/>captura do ecrã.</li> </ul>                                                                                                    |  |  |  |
|                                                                                              | <ul> <li>Quando terminada, a mensagem desaparece e é exibido o<br/>ecrã original.</li> </ul>                                                                                                    |  |  |  |
|                                                                                              | <ul> <li>O ecrã de arranque personalizado, tal como mostrado abaixo,<br/>entrará em vigor quando houver novo sinal de entrada ou<br/>quando reiniciar o projector.</li> </ul>                                                                                                    |  |  |  |
|                                                                                              |                                                                                                    |  |  |  |
| Nota: Est<br>Nota: Pa<br>que conf                                                            | n função de captura do ecrã está limitada apenas ao formato 4:3.<br>a modelos XGA, para melhor qualidade da imagem, sugerimos<br>gure o PC a uma resolução de 1024 x 768 antes de utilizar esta                                                                                            |  |  |  |
| Nota: Pa<br>que conf<br>função.                                                              | ra modelos SVGA, para melhor qualidade da imagem, sugerimos<br>igure o PC a uma resolução de 800 x 600 antes de utilizar esta                                                                                                    |  |  |  |
| Tempo uso lâmpada                                                                            | Exibe o tempo de operação da lâmpada (em horas).                                                                                                    |  |  |  |
| Aviso da lâmpada                                                                             | Active esta função para mostrar o aviso de substituição de lâmpada<br>30 horas antes do final de vida útil previsto.                                                                                                    |  |  |  |
| Reposição da<br>lâmpada                                                                      | Prima 🕑 depois de escolher "Sim" para pôr o contador da<br>lâmpada a 0.                                                                                                    |  |  |  |
| Segurança<br>Segurança<br>Segurança (Ug) (Dest)                                              | <b>Segurança</b><br>Este projector proporciona uma excelente função de segurança<br>para o administrador gerir o uso do projector.                                                                                                    |  |  |  |
| United de composition :                                                                      | Prima D para alterar a definição "Segurança". Se a função de segurança estiver activada, terá de introduzir "Senha de administrador" antes de alterar as definições de segurança.                                                                                                    |  |  |  |
|                                                                                              | <ul> <li>Seleccione "Activar" para activar a função de segurança. O<br/>utilizador terá de introduzir uma senha para utilizar o<br/>projector. Para mais detalhes, consulte a secção "Senha de<br/>utilizador".</li> </ul>                                                                 |  |  |  |
|                                                                                              | <ul> <li>Se for seleccionado "Desactivar", o utilizador pode ligar o<br/>projector sem senha.</li> </ul>                                                                                                    |  |  |  |

|                                                                                                    | Limite de tempo (min.)                                                                                               |                                                                                                    |  |
|----------------------------------------------------------------------------------------------------|----------------------------------------------------------------------------------------------------|----------------------------------------------------------------------------------------------------|--|
| Segurança<br>Seguração (Log) (Desi)                                                                     | uando "Segurança"estiver no<br>de definir a função limite de                                                         | modo "Activar", o administrador<br>tempo.                                                                                                    |  |
| Swebu de utilizador Alterar I<br>Serbu de administrador Alterar I<br>Lost User Starbu Soreen Lig (Dest) | Prima 🗨 ou 🕩 para se                                                                                                 | eleccionar um intervalo de tempo.                                                                                                    |  |
| Pedrio serito asenos asós lipero cato de atimentação<br>▲♥ Seleccionar IV Ajustar MDA Sain do           | De 10 minutos a 990 minu                                                                                             | tos.                                                                                                    |  |
|                                                                                                    | Quando acabar o tempo,<br>reintroduza a sua senha.                                                                   | o projector pedirá ao utilizador que                                                                                                    |  |
|                                                                                                    | A definição de fábrica do<br>"Desactivado".                                                                          | "Limite de tempo (min.)" é                                                                                                    |  |
|                                                                                                    | Uma vez activada a função<br>ao utilizador para inserir a<br>Quer a "Senha de utilizado<br>podem ser introduzidas no | o de segurança, o projector pedirá<br>a senha quando ligar o projector.<br>or" e "Senha de administrador"<br>esta caixa de diálogo.              |  |
|                                                                                                    | Senha de utilizador                                                                                                  |                                                                                                    |  |
| Introduzir senha<br>Sesta                                                                               | Prima 🕑 para configura                                                                                               | ou alterar a "Senha de utilizador".                                                                                                    |  |
| .a. senta pode ser composta par 4-A dígitos<br>0-4 : Entrada                                            | Prima as teclas numéricas<br>a sua senha e prima " <b>MEN</b>                                                        | do controlo remoto para introduzir<br>I <b>U</b> " para confirmar.                                                                               |  |
|                                                                                                    | Prima 🕙 para apagar ui                                                                                               | n caracter.                                                                                                    |  |
| Definir senha de utilizador                                                                             | Introduza a senha quando<br>senha"                                                                                   | o surgir a mensagem "Confirmar                                                                                                    |  |
| A detinição de servina estila conclui de.<br>Sel ecctorie o modo de segurança preteride:                | A senha deverá ter entre 4                                                                                           | l e 8 caracteres.                                                                                                    |  |
|                                                                                                    | Se seleccionar "Pedir a ser<br>alimentação", o projector<br>introduza a senha sempre<br>ligado.                      | ha apenas após ligar o cabo de<br>irá pedir ao utilizador que<br>que o cabo de alimentação seja                                                  |  |
|                                                                                                    | Se seleccionar "Pedir semı<br>projector", o utilizador te<br>o projector é ligado.                                   | ore a senha durante o arranque do<br>rá de introduzir a senha sempre que                                                                         |  |
|                                                                                                    | nha de administrador                                                                                                 |                                                                                                    |  |
| Definir senha de administrador                                                                          | "Senha de administrador" po<br>álogo "Introduzir senha de ac                                                         | de ser utilizada pelas caixas de<br>Iministrador" e "Introduzir senha".                                                                          |  |
| A serina poste ser composta por 4×6 dígitos                                                             | Prima 🕨 para alterar a                                                                                               | "Senha de administrador".                                                                                                    |  |
|                                                                                                    | A definição de fábrica da                                                                                            | "Senha de administrador" é "1234".                                                                                                    |  |
|                                                                                                    | se esqueceu da sua senha de.<br>recuperar:                                                                           | Administrador, faça o seguinte para                                                                                                    |  |
|                                                                                                    | Uma "Senha Universal" úr<br>de Segurança (verifique na<br>número que será aceite po<br>independente de qual seja     | nica de 6-dígitos impressa no Cartão<br>a caixa de acessórios). Esta senha é o<br>elo projector a qualquer altura<br>a a Senha de Administrador. |  |
|                                                                                                    | Se perder este cartão e nú<br>serviço de apoio da Acer.                                                              | mero de segurança, contacte um                                                                                                    |  |

|       | Bloquear Ecrã de Arranque de Utilizador |                                                                                                    |
|-------|-----------------------------------------|----------------------------------------------------------------------------------------------------|
|       | •                                       | Por defeito, a configuração é "Desactivado". Se for activada,<br>os utilizadores não poderão alterar o ecrã de arranque,<br>evitando que outros utilizadores a mudem de forma<br>arbitrária. Seleccione "Desactivar" para desbloquear o ecrã de<br>arranque. |
| Repor | •                                       | Prima o botão ) depois de escolher "Sim" para repor os parâmetros de exibição de todos os menus para as definições padrão de fábrica.                                                                                                    |

## Definição de Áudio

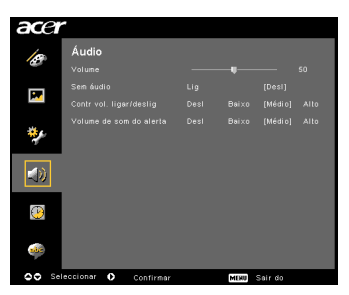

| Volume                                | • | Prima 🕙 para diminuir o volume.                                                              |
|---------------------------------------|---|----------------------------------------------------------------------------------------------|
|                                       | • | Prima 🕑 para aumentar o volume.                                                              |
| Cortar o som                          | • | Seleccione "Activar" para desligar o volume.<br>Seleccione "Desactivar" para repor o volume. |
| Volume ao Ligar/<br>Desligar          | • | Escolha esta função para ajustar o volume da notificação quando liga ou desliga o projector. |
| Volume de som do e Esco<br>alerta mer |   | Escolha esta função para ajustar o volume de quaisquer<br>mensagens de aviso.                |

### Definição do temporizador

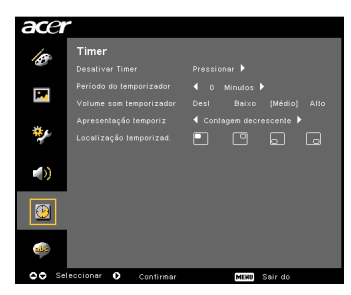

| Iniciar o temporizador     | • | Prima 🕑 para iniciar ou parar o temporizador.                                                                                            |
|----------------------------|---|----------------------------------------------------------------------------------------------------|
| Período do<br>temporizador | • | Prima 🕙 ou 🕑 para ajustar o período do temporizador.                                                                                     |
| Volume som<br>temporizador | • | Escolha esta função para ajustar o volume da notificação<br>quando a função temporizador estiver activada e o temo se<br>tiver esgotado. |
| Apresentação<br>temporiz   | • | Prima 🕙 ou 🕑 para escolher qual modo de temporizador a exibir no ecrã.                                                                   |
| Localização<br>temporizad. | • | Escolha a localização do temporizador no ecrã.                                                                                           |

### Definição de Idioma

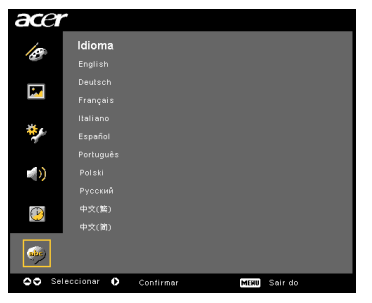

| Idioma | Seleccione o menu OSD multi-idioma. Utilize 🌢 文 para<br>seleccionar o idioma preferido para o menu. |
|--------|----------------------------------------------------------------------------------------------------|
|        | <ul> <li>Prima Dara confirmar a selecção.</li> </ul>                                                |

### Anexos

### Resolução de problemas

Se encontrar um problema com o seu projector Acer, consulte este guia de resolução de problemas. Se o problema persistir, contacte o seu revendedor ou assistência técnica.

#### Solucionamento de Problemas de Imagem

| # | Problema                                                                                        | Solução                                                                                                    |  |  |
|---|-------------------------------------------------------------------------------------------------|----------------------------------------------------------------------------------------------------|--|--|
| 1 | Não há imagem<br>no ecrã                                                                        | <ul> <li>Ligado conforme o descrito na secção "Instalação".</li> <li>Certifique-se que nenhum dos pinos do conector<br/>estão dobrados ou partidos.</li> <li>Verifique se a lâmpada do projector foi bem<br/>instalada. Consulte a secção "Substituição da<br/>Lâmpada".</li> <li>Certifique-se que abriu o compartimento da lente e<br/>que o projector está ligado.</li> </ul>                                                                                                    |  |  |
| 2 | Ligeiro desvio ou<br>imagem<br>indevidamente<br>exibida (Para<br>PC(Windows 95/<br>98/2000/XP)) | <ul> <li>Prima "RESYNC" no comando ou no painel de controlo.</li> <li>Para uma imagem indevidamente exibida:         <ul> <li>Abra "O meu computador", abra o "Painel de controlo", e faça duplo clique no ícone "Ecrã".</li> <li>Escolha o separador "Definições".</li> <li>Verifique que a definição de resolução é igual ou inferior a UXGA (1680 x 1050) (Gama P5260E/P5260EP) ou WXGA+ (1400 x 900) (Gama P1165E/P1165EP).</li> <li>Clique em "Propriedades avançadas".</li> </ul> </li> <li>Se o problema persistir, altere o ecrã que está a utilizar e siga os seguintes passos:         <ul> <li>Verifique que a definição de resolução é igual ou inferior a UXGA (1680 x 1050) (Gama P5260E/P5260EP) ou WXGA+ (1400 x 900) (Gama P1165E/P1165EP).</li> <li>Clique em "Alterar" no separador "Monitor".</li> <li>Clique em "Mostrar todos os dispositivos". Em seguida, escolha "Tipos de monitor padrão" na caixa SP e escolha o modo de resolução de que necessita, da caixa "Modelos".</li> <li>Verifique que a definição de resolução do monitor é igual ou inferior a UXGA (1680 x 1050) (Gama P5260E/P5260EP) ou WXGA+ (1400 x 900) (Gama P5260E/P5260EP) ou WXGA+ (1400 x 900) (Gama P5260E/P5260EP) ou WXGA+ (1400 x 900) (Gama P5260E/P5260EP) ou WXGA+ (1400 x 900) (Gama P5260E/P5260EP) ou WXGA+ (1400 x 900) (Gama P5260E/P5260EP) ou WXGA+ (1400 x 900) (Gama P1165E/P1165EP).</li> </ul> </li> </ul> |  |  |

| 3 | Ligeiro desvio ou<br>imagem<br>indevidamente<br>exibida<br>(Para portáteis) | <ul> <li>Prima "RESYNC" no comando ou no painel de controlo.</li> <li>Para uma imagem indevidamente exibida:         <ul> <li>Siga os passos para o item 2 (acima) para ajustar a resolução do seu computador.</li> <li>Prima o botão respectivo para alternar entre as definições de saída. Exemplo: [Fn]+[F4], Compaq [Fn]+[F4], Dell [Fn]+[F8], Gateway [Fn]+[F4], IBM [Fn]+[F7], HP [Fn]+[F4], NEC [Fn]+[F3], Toshiba [Fn]+[F5]</li> <li>Se tiver dificuldades a mudar a resolução ou o monitor encrave, reinicie todo o equipamento incluindo o projector.</li> </ul> </li> </ul> |
|---|-----------------------------------------------------------------------------|----------------------------------------------------------------------------------------------------|
| 4 | O ecrã do portátil<br>não exibe a sua<br>apresentação                       | <ul> <li>Se estiver a utilizar um portátil com Microsoft<sup>®</sup><br/>Windows<sup>®</sup>: Alguns computadores portáteis poderão<br/>desactivar os ecrãs quando um segundo ecrã estiver<br/>a ser usado. Cada qual terá uma forma diferente de<br/>ser reactivado. Consulte o manual do seu<br/>computador para mais informações.</li> <li>Se estiver a utilizar um portátil com Apple<sup>®</sup> Mac<sup>®</sup><br/>OS: Nas Preferências do Sistema, abra Ecrã e active a<br/>opção Mirroring de Vídeo.</li> </ul>                                                               |
| 5 | A imagem está<br>instável ou a<br>piscar                                    | <ul> <li>Utilize "Rastreamento" para a corrigir. Para mais<br/>informações, consulte a secção "Definição de<br/>Imagem".</li> <li>Altere a profundidade de cor no seu computador.</li> </ul>                                                                                                    |
| 6 | A imagem tem<br>uma barra vertical<br>a piscar                              | <ul> <li>Utilize "Frequência" para fazer um ajuste. Para mais<br/>informações, consulte a secção "Definição de<br/>Imagem".</li> <li>Verifique e reconfigure o modo de exibição da sua<br/>placa gráfica de modo a ficar compatível com o<br/>projector.</li> </ul>                                                                                                    |
| 7 | A imagem está<br>desfocada                                                  | <ul> <li>Certifique-se de que o compartimento da lente está<br/>aberto.</li> <li>Ajuste o anel de foco na lente do projector.</li> <li>Certifique-se que o ecrã de projecção está à distância<br/>necessária de 3,3 a 39,4 pés (1,0 a 12,0 metros) do<br/>projector. Para mais informações, consulte a secção<br/>"Como Obter o Tamanho de Imagem Pretendido<br/>Ajustando a Distância e Zoom".</li> </ul>                                                                                                    |

| 8  | A imagem está<br>esticada quando<br>exibe um DVD<br>"widescreen" | <ul> <li>Quando corre um DVD codificado num formato<br/>anamórfico ou 16:9 poderá ser necessário ajustar as<br/>seguintes definições:</li> <li>Se for um DVD em formato Letterbox(LBX), por<br/>favor altere o formato para Letterbox(LBX) no ecrã<br/>do projector (OSD).</li> <li>Se for um DVD em formato 4:3, por favor altere o<br/>formato 4:3 no ecrã do projector (OSD).</li> <li>Se a imagem continuar esticada, terá igualmente de<br/>ajustar a relação de aspecto. Defina o formato de<br/>exibição para 16:9 (wide) no seu leitor DVD.</li> </ul> |
|----|------------------------------------------------------------------|----------------------------------------------------------------------------------------------------|
| 9  | A imagem está<br>muito pequena<br>ou muito grande                | <ul> <li>Ajuste a alavanca de zoom no topo do projector.</li> <li>Afaste ou aproxime o projector do ecrã.</li> <li>Prima "<b>MENU</b>" no comando ou no painel de<br/>controlo. Aceda às "Definições de Imagem&gt;<br/>Relação de aspecto" e experimente outras<br/>configurações.</li> </ul>                                                                                                    |
| 10 | A imagem tem os<br>lados inclinados                              | <ul> <li>Se possível, reposicione o projector de modo a estar centrado no ecrã.</li> <li>Prima o botão "Distorção △/ □" do Painel de Controlo do Projector ou no Controlo Remoto até os lados estarem na vertical.</li> </ul>                                                                                                    |
| 11 | A imagem está<br>invertida                                       | <ul> <li>Seleccione "Imagem&gt; Projecção" no ecrã e ajuste a<br/>direcção de projecção.</li> </ul>                                                                                                    |

### Problemas com o Projector

| # | Condição                                 | Solução                                                                                                    |
|---|------------------------------------------|----------------------------------------------------------------------------------------------------|
| 1 | O projector não responde aos<br>comandos | Se possível, desligue o projector, o cabo de<br>alimentação e aguarde pelo menos 30<br>segundos antes de voltar a ligar.                                                                                                    |
| 2 | A lâmpada funde-se ou faz um<br>estalido | Quando a lâmpada atingir o final de vida,<br>fundir-se-á e poderá fazer um estalido. Caso<br>isto aconteça, o projector não voltará a ligar<br>até que a lâmpada seja substituída. Para<br>substituir a lâmpada, siga os procedimentos<br>na secção "Substituição da Lâmpada". |

#### Mensagens no OSD

| # | Condição | Aviso de Mensagens                                                                                                    |  |  |
|---|----------|----------------------------------------------------------------------------------------------------|--|--|
| 1 | Mensagem | Falha na ventoinha – a ventoinha do sistema não está a<br>funcionar.                                                                                      |  |  |
|   |          | Talha na vardoshna.<br>A tlanpada vat destigar-se automaticamente.                                                                                        |  |  |
|   |          | Sobreaquecimento do projector - o projector excedeu a<br>temperatura de funcionamento recomendada e deverá<br>arrefecer antes de ser novamente utilizado. |  |  |
|   |          | Sobrequecimento do projector<br>A lámpada val desligar-se automáticamente.                                                                                |  |  |
|   |          | Substituir a lâmpada – a lâmpada está quase no limite de vida<br>útil. Em breve terá de a substituir.                                                     |  |  |
|   |          | Substituição sugeridal<br>O tim de vide útil de lêmpada operando em carga total está próximo.                                                             |  |  |

## LED e Lista de Definições de Alarme

### Mensagens LED

| Mensagem                                   | LED<br>lâmpada  | LED Temp        | LED Energia     |                 |
|--------------------------------------------|-----------------|-----------------|-----------------|-----------------|
|                                            | Vermelho        | Vermelho        | Vermelho        | Azul            |
| Repouso<br>(cabo de alimentação<br>ligado) | -               |                 | V               | -               |
| Tentar de novo a<br>lâmpada                | -               |                 |                 | Flash<br>rápido |
| Desligar<br>(estado de<br>arrefecimento)   |                 |                 | Flash<br>rápido |                 |
| Desligar<br>(arrefecimento<br>concluído)   |                 |                 | V               |                 |
| Erro (falha térmica)                       |                 |                 |                 | V               |
| Erro (falha de bloqueio<br>da ventoinha)   |                 | Flash<br>rápido |                 | V               |
| Erro (lâmpada avariada)                    | V               |                 |                 | V               |
| Erro (falha na roda de<br>cores)           | Flash<br>rápido |                 |                 | V               |

### Substituição da Lâmpada

Utilize uma chave de fendas para retirar o(s) parafuso(s) da tampa, e retire a lâmpada.

O projector irá detectar a vida útil da lâmpada. Ser-lhe-á mostrada uma mensagem de aviso "O fim da vida útil da lâmpada operando em carga total está próximo. Substituição sugerida!" Quando ler esta mensagem mude-a assim que possível. Certifique-se que o projector arrefeceu pelo menos 30 minutos antes demudar alâmpada.

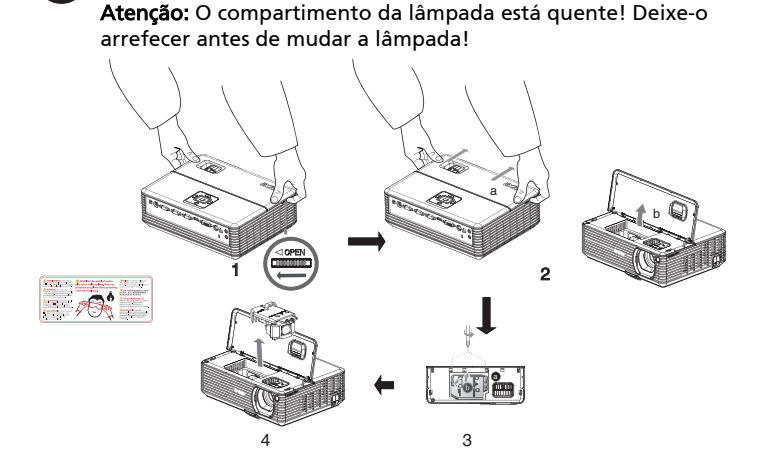

Para substituir a Lâmpada

- 1 Desligue o projector premindo o botão "Energia".
- 2 Deixe o projector arrefecer pelo menos 30 minutos.
- 3 Desligue o cabo de alimentação.
- 4 Coloque as mãos na tampa.
- 5 Procure os botões "OPEN" em ambos os lados do projector, e pressione-os em simultâneo. (Ilustração #1)
- 6 Com cuidado, empurre a tampa e faça-a deslizar para abrir. (Ilustração #2)
- 7 Retire os dois parafusos que prendem o módulo da lâmpada e puxe a barra da lâmpada. (Ilustração #3)
- 8 Retire o módulo da lâmpada com força. (Ilustração #4)

estilhacar-se e provocar ferimentos se cair.

Para voltar a colocar o módulo da lâmpada, faça o inverso do passo anterior.

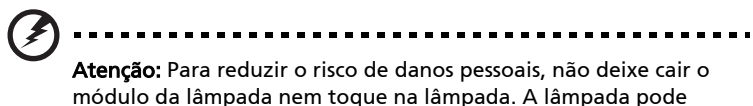

### Instalação no Tecto

Se quiser instalar o projector utilizando um suporte de tecto, siga os seguintes passos:

1 Faça quarto furos numa parte sólida e estruturalmente saudável do tecto, e instale a base.

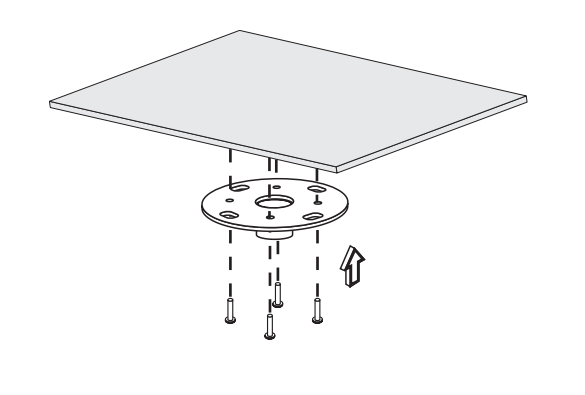

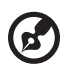

Nota: Parafusos não incluídos. Obtenha os parafusos adequados ao seu tipo de tecto.

2 Aparafuse a haste utilizando o tipo de parafusos adequados de quatro cilindros.

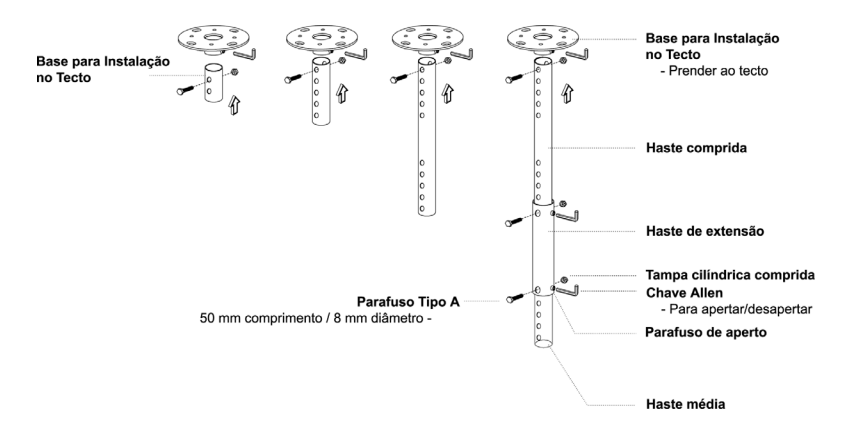

3 Utilize um número adequado de parafusos para o tamanho do projector, para o prender ao suporte de tecto.

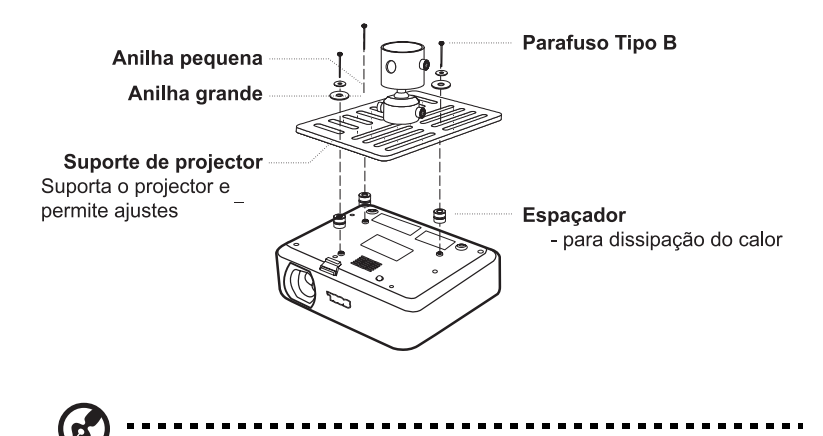

**Nota:** Recomendamos que deixe um espaço considerável entre o suporte e o projector para permitir uma correcta dissipação de calor. Se necessário, use duas anilhas para apoio extra.

4 Aparafuse o suporte à haste do tecto.

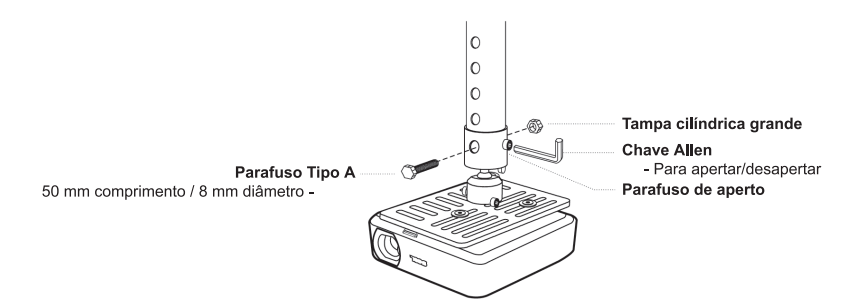

34

5 Ajuste o ângulo e posicionamento conforme o necessário.

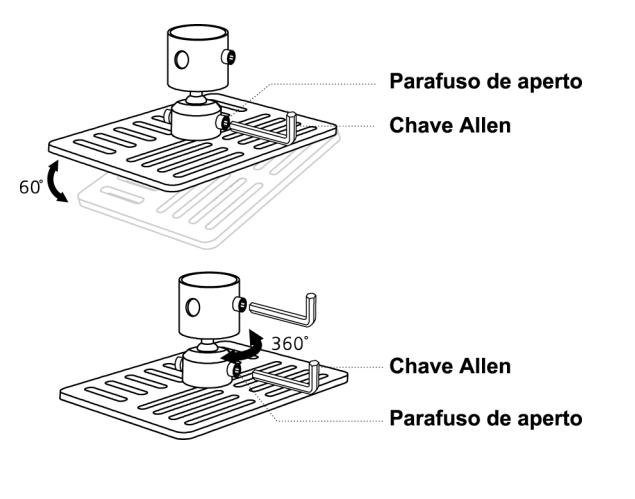

C

**Nota:** O tipo de parafuso e anilha adequados para cada modelo encontram-se na tabela abaixo. Incluídos no pacote estão parafusos de 3 mm de diâmetro.

| Modelos        | Parafuso tipo B |                  | Tipo de Anilha |         |
|----------------|-----------------|------------------|----------------|---------|
|                | Diâmetro (mm)   | Comprimento (mm) | Grande         | Pequeno |
| P5260E/P5260EP | 3               | 20               | V              | V       |
| P1165E/P1165EP | 3               | 20               | V              | V       |

### Especificações

As especificações estão sujeitas a alterações sem aviso prévio. Para características finais, consulte a documentação de marketing da Acer.

| Sistema de projecção            | DLP™                                                                   |
|---------------------------------|------------------------------------------------------------------------|
| Resolução                       | P5260E/P5260EP: Nativo: XGA (1024 x 768)                               |
|                                 | Máximo: UXGA (1680 x 1050)                                             |
|                                 | PT165E/PT165EP: Nativo: SVGA (800 x 600)<br>Máximo: WXGA+ (1440 x 900) |
| Brilbo                          | P5260F/P5260EP: 2700/2800 ANSI Lumens                                  |
| Dimio                           | P1165E/P1165EP: 2400/2500 ANSI Lumens                                  |
| Compatibilidade dos             | IBM PC e compatíveis, Apple Macintosh, iMac e                          |
| Computadores                    | padrões VESA: SXGA, SVGA, VGA                                          |
|                                 | (redimensionamento)                                                    |
| Compatibilidade Vídeo           | NTSC (3.58/4.43), PAL (B/D/G/H/I/M/N), SECAM (B/D/G/                   |
|                                 | (480i, 576i)                                                           |
| Relação de aspecto              | 4:3 (nativo), 16:9                                                     |
| Relação de contraste            | 2100:1                                                                 |
| Cores disponíveis               | 16,7 milhões de cores                                                  |
| Nível de ruído                  | P5260E/P5260EP: 32 dBA (padrão), 30 dBA (ECO)                          |
|                                 | P1165E/P1165EP: 30 dBA (padrão), 28 dBA (ECO)                          |
| Lente de projecção              | F / 2.51 - 2.69, f = 21.95 mm - 24.18 mm com lente de                  |
|                                 | zoom manual 1.1x                                                       |
| Tamanho da projecção (diagonal) | 23" (0.58 m) - 300" (7.62 m)                                           |
| Distância de projecção          | 3.3' m (1.0 m) - 39.4' m (12.0 m)                                      |
| Rácio Distância/Largura         | 50" @ 2 m (1.97 - 2.16:1)                                              |
| Frequência horizontal           | 31.5 - 100 kHz                                                         |
| Frequência Vertical             | 56 - 85 Hz                                                             |
| Tipo de lâmpada                 | P5260E/P5260EP: Lâmpada substituível de 230 W                          |
|                                 | P1165E/P1165EP: Lâmpada substituível de 200 W                          |
| Vida da Lâmpada.                | P5260E/P5260EP: 3000 horas (padrão), 5000 horas                        |
|                                 | (economico)                                                            |
|                                 | (económico)                                                            |
| Correcção de Distorção          | +/- 40 graus                                                           |
| Áudio                           | Altifalante interno de 2 W                                             |
| Peso                            | 2,8 kg (6,17 lbs.)                                                     |
| Dimensões (L x P x A)           | 300 x 228 x 100 mm (11,81" x 8,98" x 3,94")                            |
| Controlo remoto                 | Função apontador luz laser                                             |
| Zoom digital                    | 2x                                                                     |
| Alimentação eléctrica           | Entrada CA 100 - 240 V, 50/60 Hz                                       |
| Consumo de energia              | P5260E/P5260EP: 280 W                                                  |
| 2                               | P1165E/P1165EP: 250 W                                                  |
| Temperatura de funcionamento    | 5°C a 35°C / 41°F a 95°F                                               |
| Uniformidade                    | 85%                                                                    |

| Interface I/O         | • Ficha de alimentação x 1                                               |
|-----------------------|--------------------------------------------------------------------------|
|                       | • Entrada VGA x 1                                                        |
|                       | Composite video x 1                                                      |
|                       | • S-video x 1                                                            |
|                       | • Saída VGA x 1                                                          |
|                       | • DVI-D x 1: com suporte HDCP                                            |
|                       | • entrada audio 3,5 mm x 1                                               |
|                       | • RS232 x 1                                                              |
|                       | <ul> <li>USB x 1: para controlo à distância do<br/>computador</li> </ul> |
|                       | Os itens seguintes são apenas para a gama P5260E/<br>P5260EP:            |
|                       | • HDMI x 1                                                               |
|                       | • Entrada VGA x 2                                                        |
|                       | • Entrada áudio 3.5 mm x 2                                               |
| Conteúdo da embalagem | Cabo de alimentação CA x 1                                               |
|                       | • Cabo VGA x 1                                                           |
|                       | Cabo Composite video x 1                                                 |
|                       | <ul> <li>Cabo DVI-D x 1 (Gama P5260E/P5260EP)</li> </ul>                 |
|                       | Controlo Remoto x 1                                                      |

- Pilhas x 2 (para controlo remoto)Guia do utilizador (CD-ROM) x 1
  - Guia de iniciação rápida x 1
  - Cartão de segurança x 1
  - Bolsa de transporte x 1
- \* A concepção e as especificações estão sujeitas a alterações sem aviso prévio.

### Modos de compatibilidade

### A. VGA Analógico

#### 1 VGA Analógico – Sinal PC

| Modos | Resolução | Frequência Vertical<br>[Hz] | Frequência<br>Horizontal [KHz] |
|-------|-----------|-----------------------------|--------------------------------|
| VGA   | 640x480   | 60                          | 31.50                          |
|       | 640x480   | 72                          | 37.90                          |
|       | 640x480   | 75                          | 37.50                          |
|       | 640x480   | 85                          | 43.30                          |
|       | 720x400   | 70                          | 31.50                          |
|       | 720x400   | 85                          | 37.90                          |
| SVGA  | 800x600   | 56                          | 35.20                          |
|       | 800x600   | 60                          | 37.90                          |
|       | 800x600   | 72                          | 48.10                          |
|       | 800x600   | 75                          | 46.90                          |
|       | 800x600   | 85                          | 53.70                          |
|       | 832x624   | 75                          | 49.725                         |
| XGA   | 1024x768  | 60                          | 48.40                          |
|       | 1024x768  | 70                          | 56.50                          |
|       | 1024x768  | 75                          | 60.00                          |
|       | 1024x768  | 85                          | 68.70                          |
| SXGA  | 1152x864  | 70                          | 63.80                          |
|       | 1152x864  | 75                          | 67.50                          |
|       | 1280x1024 | 60                          | 63.98                          |

.....

15

Nota: "\*" Apenas para a gama P5260E/P5260EP

......

. . . . . . . .

|               | *1280x1024 | 75       | 79.98 |
|---------------|------------|----------|-------|
|               | *1280x1024 | 85       | 91.10 |
| QuadVGA       | 1280x960   | 60       | 59.70 |
|               | *1280x960  | 75       | 75.23 |
| SXGA+         | *1400x1050 | 60       | 63.98 |
| UXGA          | *1600x1200 | 60       | 75.00 |
| Power Mac G4  | 640x480    | 66.6(67) | 34.93 |
|               | 800x600    | 60       | 37.90 |
|               | 1024x768   | 60       | 48.40 |
|               | 1152x870   | 75       | 68.68 |
|               | 1280x960   | 75       | 75.00 |
|               | 1280x1024  | 60       | 63.98 |
| PowerBook G4  | 640x480    | 60       | 31.35 |
|               | 640x480    | 66.6(67) | 34.93 |
|               | 800x600    | 60       | 37.90 |
|               | 1024x768   | 60       | 48.40 |
|               | 1152x870   | 75       | 68.68 |
|               | 1280x960   | 75       | 75.00 |
|               | 1280x1024  | 60       | 63.98 |
| i Mac DV (G3) | 1024x768   | 75       | 60.00 |

#### 2 VGA Analógico – Extended Wide timing

| Madas   | Resolução | Frequência Vertical | Frequência       |
|---------|-----------|---------------------|------------------|
| IVIOUOS |           | [Hz]                | Horizontal [KHz] |
| WXGA    | 1280x768  | 60                  | 48.36            |
|         | 1280x768  | 75                  | 57.60            |
|         | *1280x768 | 85                  | 68.630           |

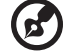

Nota: "\*" Apenas para a gama P5260E/P5260EP

| 1280x720  | 60 | 45.00  |
|-----------|----|--------|
| 1280x800  | 60 | 49.702 |
| 1360x768  | 60 | 47.72  |
| *1440x900 | 60 | 55.935 |

### B. DVI Digital

DVI – Sinal PC 1

(2

| Modos | Resolução | Frequência Vertical<br>[Hz] | Frequência<br>Horizontal [KHz] |
|-------|-----------|-----------------------------|--------------------------------|
| VGA   | 640x480   | 60                          | 31.50                          |
|       | 640x480   | 72                          | 37.90                          |
|       | 640x480   | 75                          | 37.50                          |
|       | 640x480   | 85                          | 43.30                          |
| SVGA  | 800x600   | 56                          | 35.20                          |
|       | 800x600   | 60                          | 37.90                          |
|       | 800x600   | 72                          | 48.10                          |
|       | 800x600   | 75                          | 46.90                          |
|       | 800x600   | 85                          | 53.70                          |
|       | 832x624   | 75                          | 49.725                         |
| XGA   | 1024x768  | 60                          | 48.40                          |
|       | 1024x768  | 70                          | 56.50                          |
|       | 1024x768  | 75                          | 60.00                          |
|       | 1024x768  | 85                          | 68.70                          |
| SVGA  | 1152x864  | 70                          | 63.80                          |
|       | 1152x864  | 75                          | 67.50                          |

Nota: "\*" Apenas para a gama P5260E/P5260EP

|               | 1152x864   | 85       | 77.10 |
|---------------|------------|----------|-------|
|               | 1280x1024  | 60       | 63.98 |
|               | *1280x1024 | 72       | 76.97 |
|               | *1280x1024 | 75       | 79.98 |
|               | *1280x1024 | 85       | 91.10 |
| QuadVGA       | 1280x960   | 60       | 59.70 |
|               | *1280x960  | 75       | 75.23 |
| SVGA+         | *1400x1050 | 60       | 63.98 |
| UXGA          | *1600x1200 | 60       | 75.00 |
| Power Mac G4  | 640x480    | 66.6(67) | 34.93 |
|               | 800x600    | 60       | 37.90 |
|               | 1024x768   | 60       | 48.40 |
|               | 1152x870   | 75       | 68.68 |
|               | 1280x960   | 75       | 75.00 |
|               | 1280x1024  | 60       | 63.98 |
| PowerBook G4  | 640x480    | 60       | 31.35 |
|               | 640x480    | 66.6(67) | 34.93 |
|               | 800x600    | 60       | 37.90 |
|               | 1024x768   | 60       | 48.40 |
|               | 1152x870   | 75       | 68.68 |
|               | 1280x960   | 75       | 75.00 |
|               | 1280x1024  | 60       | 63.98 |
| i Mac DV (G3) | 1024x768   | 75       | 60.00 |

#### 2 DVI – Extended Wide timing

| Modos    | Porolução | Frequência Vertical | Frequência       |
|----------|-----------|---------------------|------------------|
|          | Resolução | [Hz]                | Horizontal [KHz] |
| WXGA     | 1280x768  | 60                  | 48.36            |
| <b>6</b> |           |                     |                  |

Nota: "\*" Apenas para a gama P5260E/P5260EP

| 1280x768  | 75 | 57.60  |
|-----------|----|--------|
| *1280x768 | 85 | 68.630 |
| 1280x720  | 60 | 45.00  |
| 1280x800  | 60 | 49.702 |
| 1360x768  | 60 | 47.72  |
| 1440x900  | 60 | 55.935 |
|           |    |        |

#### DVI – Sinal Vídeo 3

| Modos        | Resolução         | Frequência Vertical<br>[Hz] | Frequência<br>Horizontal [KHz] |
|--------------|-------------------|-----------------------------|--------------------------------|
| 480i (NTSC)  | 720x480(1440x480) | 59.94(29.97)                | 27.00                          |
| 480p (NTSC)  | 720x480           | 59.94                       | 31.47                          |
| 576i (PAL)   | 720x576(1440x576) | 50(25)                      | 27.00                          |
| 576p (PAL)   | 720x576           | 50                          | 31.25                          |
| 720p (NTSC)  | 1280x720          | 60                          | 45.00                          |
| 720p (PAL)   | 1280x720          | 50                          | 37.50                          |
| 1080i (NTSC) | 1920x1080         | 60(30)                      | 28.13                          |
| 1080i (PAL)  | 1920x1080         | 50(25)                      | 33.75                          |
| 1080p (NTSC) | *1920x1080        | 60                          | 67.50                          |
| 1080p (PAL)  | *1920x1080        | 50                          | 56.25                          |
| <b>@</b>     |                   |                             |                                |

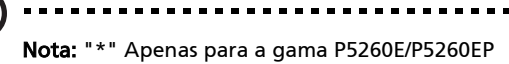

## Avisos de Segurança e Regulamentações

### Aviso FCC

Este dispositivo foi testado e cumpre os limites de um dispositivo digital Classe B, de acordo com a Parte 15 das normas FCC. Estes limites foram estipulados para oferecer protecção razoável contra interferências prejudiciais numa instalação residencial. Este dispositivo gera, usa e pode irradiar energia de radiofrequência e, se não instalado e utilizado de acordo com as instruções, pode provocar interferências prejudiciais às radiocomunicações.

No entanto, não há garantia de que a interferência não poderá ocorrer numa instalação em particular. Se este dispositivo provocar interferências prejudiciais à recepção rádio ou televisiva, o que pode ser apurado desligando e ligando o dispositivo, o utilizador deverá tentar corrigir a interferência através de uma ou mais das seguintes medidas:

- Reorientar ou reposicionar a antena receptora.
- Aumentar a distância entre o dispositivo e o receptor.
- Ligar o dispositivo a uma tomada num circuito diferente daquele utilizado pelo receptor.
- Consultar o revendedor ou um técnico de rádio/televisão experiente para obter assistência.

### Aviso: Cabos blindados

Todas as ligações a outros dispositivos computacionais devem ser feitas usando cabos blindados para manter o cumprimento das normas FCC.

### Aviso: Dispositivos periféricos

Apenas periféricos (dispositivos de entrada/saída, terminais, impressoras etc.) certificados no cumprimento dos limites da Classe B podem ser ligados a este equipamento. A operação de periféricos não-certificados resultará provavelmente em interferências à recepção de rádio e televisão.

#### Cuidado

Alterações ou modificações não expressamente aprovadas pelo fabricante podem anular a autoridade do utilizador em operar este dispositivo, o que é garantido pela Comissão Federal de Comunicações.

### Condições de operação

Este dispositivo está de acordo com a Parte 15 das normas FCC. A operação está sujeita às duas condições que se seguem: (1) este dispositivo não pode provocar interferências prejudiciais, e (2) este dispositivo deve aceitar qualquer interferência recebida, inclusive as que possam provocar operação indesejável.

# Canadá — Equipamento de comunicações via rádio de baixa potência, isento de licença (RSS-210)

a Informação genérica

A operação está sujeita às duas condições que se seguem:

1. Este dispositivo não pode causar interferência e

2. Este dispositivo deve aceitar qualquer interferência, inclusive aquelas que possam causar operação não desejada do dispositivo.

b Funcionamento na banda de 2,4 GHz Para evitar interferência de rádio ao serviço licenciado, este dispositivo destina-se a ser operado no interior de edifícios, e a instalação para exterior está sujeita a licenciamento.

### Declaração de conformidade para países da UE

A Acer declara que este dispositivo está conforme com os requisitos essenciais e outras disposições relevantes da Directiva 1999/5/EC. (Visite <u>http://global.acer.com/support/certificate.htm</u> para obter os documentos completos.)

### Aviso regulamentar sobre dispositivo de rádio

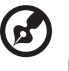

**Nota**: As informações requladoras abaixo referem-se apenas aos

**Nota**: As informações reguladoras abaixo referem-se apenas aos modelos com LAN sem fios e/ou Bluetooth.

### Geral

Este produto cumpre as directivas de radiofrequência e as normas de segurança dos países e regiões nos quais foi aprovado para utilização sem fios. Dependendo da configuração, este produto poderá conter dispositivos de rádio sem fios (tais como módulos sem fios LAN e/ou Bluetooth). A informação que se

### União Europeia (EU)

Directiva R&TTE 1999/5/EC verificada pela sua conformidade com os seguintes padrões harmonizados:

Artigo 3.1(a) Saúde e Segurança

segue é válida para produtos com tais dispositivos.

- EN60950-1:2001
- EN50371:2002
- Artigo 3.1(b) EMC
  - EN301 489-1 V1.4.1:2002
  - EN301 489-17 V1.4.1:2002
- Artigo 3.2 Utilização do Espectro
  - EN300 328 V1.5.1:2004

### Lista de países aplicáveis

Os países-membros da UE em Maio de 2004 são: Bélgica, Dinamarca, Alemanha, Grécia, Espanha, França, Irlanda, Itália, Luxemburgo, Holanda, Áustria, Portugal, Finlândia, Suécia, Reino Unido, Estónia, Letónia, Lituânia, Polónia, Hungria, República Checa, República Eslovaca, Eslovénia, Chipre e Malta. Uso permitido nos países da União Europeia, tais como: Noruega, Suíça, Islândia e Liechtenstein. Este dispositivo deve ser usado em conformidade com as leis e restrições do país de uso. Para mais informações, entre em contacto com o órgão regulador no país de uso.

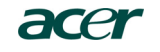

Acer America Corporation 333 West San Carlos St., San Jose CA 95110, U. S. A. Tel: 254-298-4000 Fax: 254-298-4147 www.acer.com

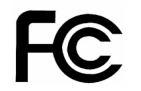

#### Federal Communications Commission Declaration of Conformity

This device complies with Part 15 of the FCC Rules. Operation is subject to the following two conditions: (1) this device may not cause harmful interference, and (2) this device must accept any interference received, including interference that may cause undesired operation.

The following local Manufacturer / Importer is responsible for this declaration:

| Product:                      | DLP Projector                                             |
|-------------------------------|-----------------------------------------------------------|
| Model Number:                 | PNX0709/PSV0710                                           |
| Machine Type:                 | P5260E, P5260EP/ P1165E, P1165EP                          |
| Name of Responsible Party:    | Acer America Corporation                                  |
| Address of Responsible Party: | 333 West San Carlos St.<br>San Jose, CA 95110<br>U. S. A. |
| Contact Person:               | Acer Representative                                       |
| Phone No.:                    | 254-298-4000                                              |
| Fax No.:                      | 254-298-4147                                              |
|                               |                                                           |

## **CE** Declaration of Conformity

#### We,

46

Acer Computer (Shanghai) Limited

3F, No. 168 Xizang medium road, Huangpu District, Shanghai, China

Contact Person: Mr. Easy Lai Tel: 886-2-8691-3089 Fax: 886-2-8691-3120 E-mail: easy lai@acer.com.tw

Hereby declare that:

| Product:      | DLP Projector                    |
|---------------|----------------------------------|
| Trade Name:   | Acer                             |
| Model Number: | PNX0709/ PSV0710                 |
| SKU Number:   | P5260E, P5260EP/ P1165E, P1165EP |

Is compliant with the essential requirements and other relevant provisions of the following EC directives, and that all the necessary steps have been taken and are in force to assure that production units of the same product will continue comply with the requirements.

### EMC Directive 89/336/EEC, amended by 92/31/EEC and 93/68/EEC as attested by conformity with the following harmonized standards:

- -. EN55022:1998 + A1:2000 + A2:2003, AS/NZS CISPR22:2002, Class B
- -. EN55024:1998 + A1:2001 + A2:2003
- -. EN61000-3-2:2000, Class D
- -. EN61000-3-3:1995 + A1:2001

### Low Voltage Directive 2006/95/EC as attested by conformity with the following harmonized standard:

-. EN60950-1:2001

RoHS Directive 2002/95/EC on the Restriction of the Use of certain Hazardous Substances in Electrical and Electronic Equipment